## ข้อพึมระวัม !! เมื่อนไข และการยื่นขออนุมัติ/แก้ไขบัญชี รายการวัตถุดิบ/สูตรการพลิตด้วย ระบบ RMTS (ออนไลน์พ่านโปรแกรม Zoom Webinar)

วันอังคารที่ 31 มีนาคม 2566 เวลา 09.00- 12.00 น.

บรรยายโดย คุณสุกัญญา หรั่วทอว พู้เชี่ยวชาญาากสมาคมสโมสรนักลวทุน

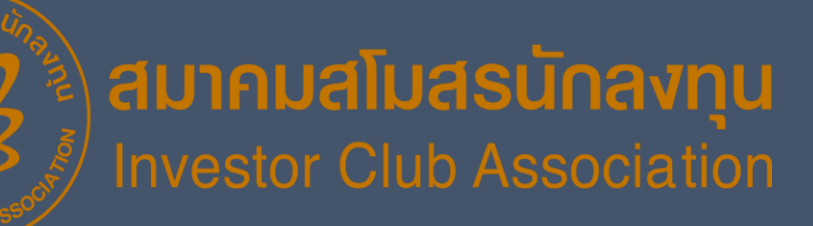

#### หัวข้อบรรยาย

การยื่นขออนุมัติ/แก้ไข บัญชีรายการวัตถุดิบ

ความหมาย และ Error ตามประเภทคำร้อง

• วิธีการตรวาสอบ แก้ไขข้อมูลการยื่น

| ุ การยื่นขออนุมัติ/แก้ไข          |                                    |  |  |  |  |  |  |  |
|-----------------------------------|------------------------------------|--|--|--|--|--|--|--|
| สูตรการพลิต                       | ความหมาย และ Error ตามประเภทคำร้อง |  |  |  |  |  |  |  |
| ้วิธีการตรวาสอบ แก้ไขข้อมลการยื่น |                                    |  |  |  |  |  |  |  |

คำดามนี้ - มีคำตอบ อริบาย / แนะนำ

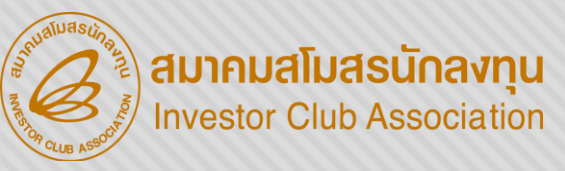

#### วัตกุประสงค์ของการเตรียมข้อมูล

้พู้ได้รับส่มเสริมฯ ำาเป็นต้อมยื่นขออนุมัติสูตรอ้ามอิมขอมรายการวัตกุดิบ และสูตรการพลิต โดยข้อมูลจะมีในระบบ คือ

#### ฐานข้อมูล RMTS

ู้ ผู้ได้รับส่มสริมฯ ยื่นขออนุมัติสูตรอ้ามอิม (สูตรตัวแทน)ขอมสินค้า เพื่อให้สามารก คำนวณปริมาณวัตกุดิบที่จะใช้ โดยมี – วัตกุดิบบุ้ญชีรายการวัตกุดิบ

- (ชื่อหลัก ชื่อรอว) และปริมาณSTOCK สูงสุด
- สูตรการพลิตของสินค้าแต่ละรุ่น
   เพื่อจดส่วนประกอบ

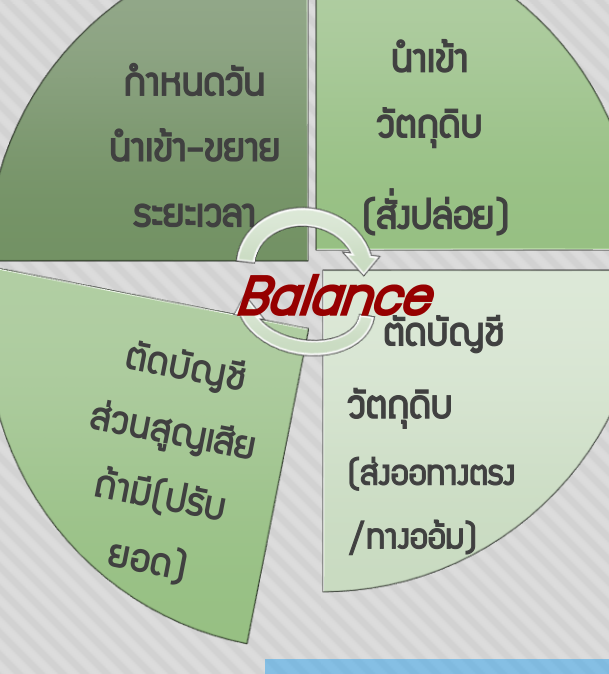

#### ສັ່ງປລ່ວຍ

ผู้ได้รับการส่มเสริมนำวัตกุดับ หรือวัสดุจำเป็น เข้ามาในราชอาณาจักร โดยวัตกุดับได้รับยกเว้น อากรขาเข้า ส่วนวัสดุจำเป็น จะได้รับยกเว้นเฉพาะ อากรขาเข้า ต้อมชำระภาษีมูลค่าเพิ่มตามปกติ การสั่มปล่อยวัตกุดับ แบ่มออกเป็น 5 ประเภท คือ 1.การสั่มปล่อยยกเว้นอากร
2.การสั่มปล่อยค้าประกัน
3.การสั่มปล่อยกอนค้ำประกัน
4.การสั่มปล่อยเพื่อขอคืนอากร

#### ตัดบัญชี

้ ผู้ได้รับส่มเสริมส่มสินค้าไปจำหน่ายต่ามประเทศ จะต้อมนำใบขนสินค้าขาออกมาตัด บัญชี เพื่อลดยอดปริมาณวัตถุดิบและวัสดุจำเป็นในบัญชีสั่มปล่อย ตามที่คำนวณจาก สูตรการพลิตสินค้าส่มออกนั้นๆ การตัดบัญชี แบ่มออกเป็น 3 ประเภท คือ 1.ผู้ได้รับการส่มเสริมส่มออกเอม ตัดด้วยใบขนขาออก 2.ผู้ได้รับการส่มเสริม ขายในประเทศ ตัดด้วย Report V 3.ผู้ได้รับการส่มเสริม ขายให้ Non-B ตัดด้วยใบขน โอนสิทธิ์

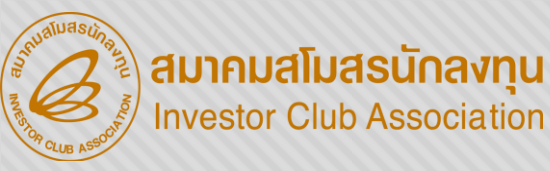

IC ONLINE SYSTEM

#### URL https://eservice.ic.or.th/iconline/

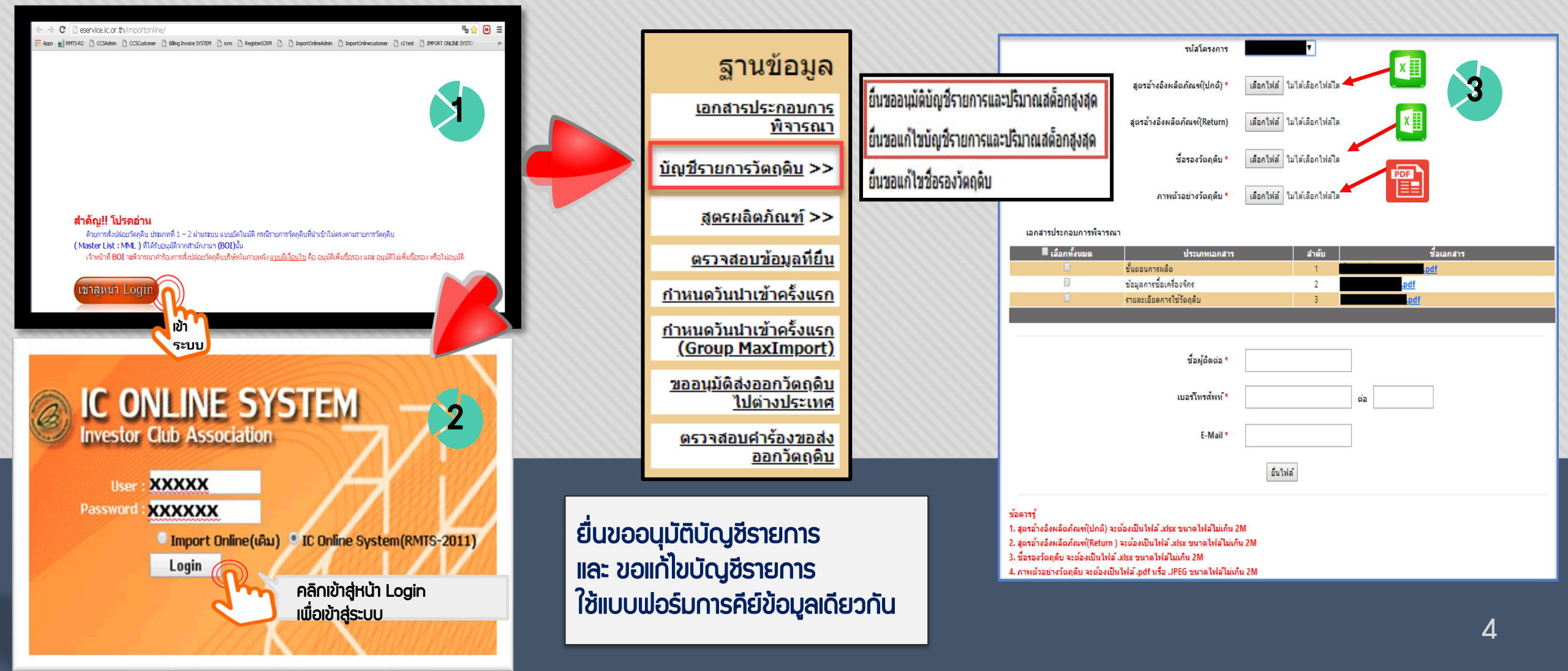

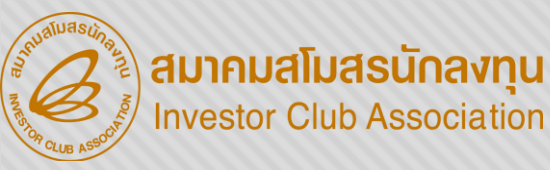

## IC ONLINE SYSTEM

#### URL <u>https://eservice.ic.or.th/iconline/</u>

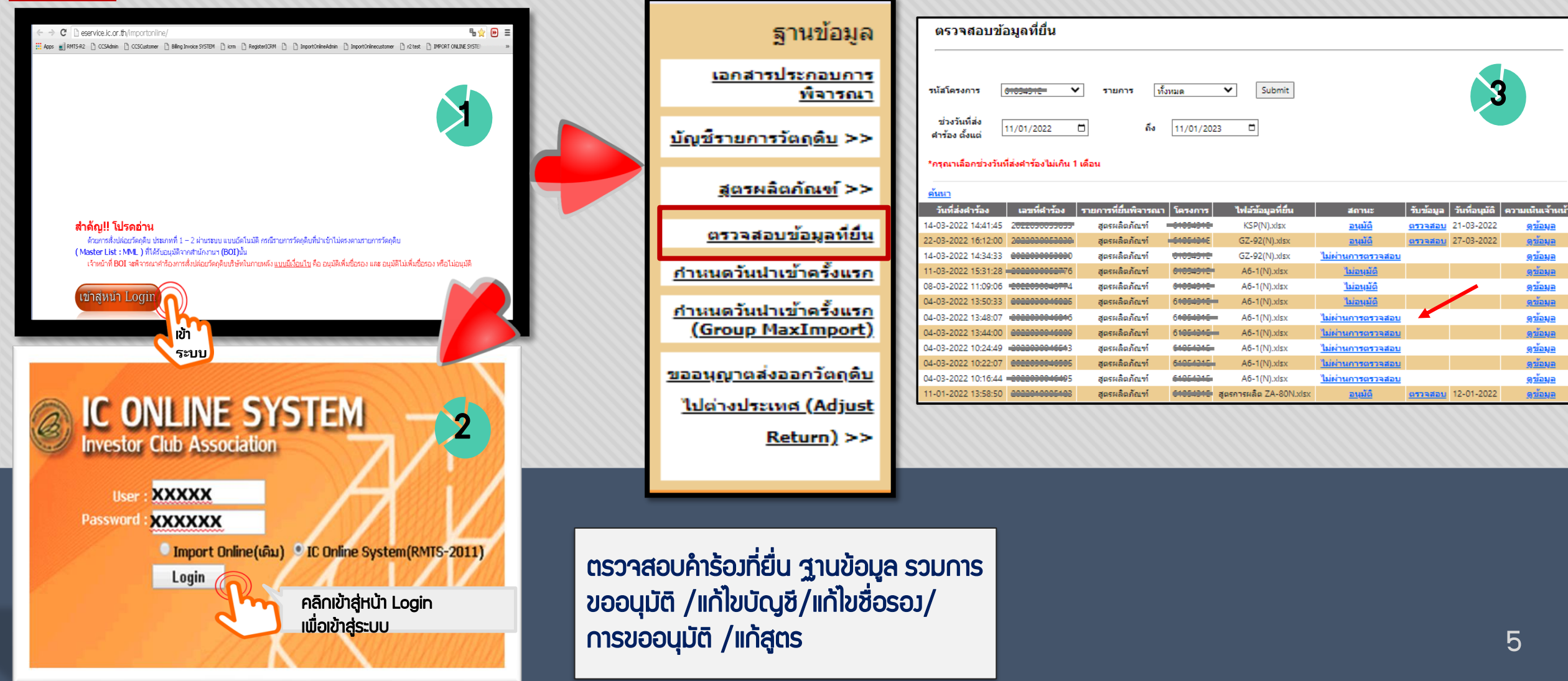

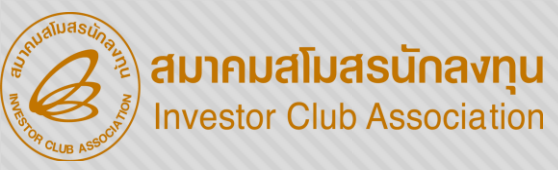

|                        |                                         |                |                |                | ชื่อไฟล์        | ชื่อชิง | ม <u>บรรทัดที่</u>   |                   |                                      |                     | นมายเหตุ                 |                                         |                                                     |
|------------------------|-----------------------------------------|----------------|----------------|----------------|-----------------|---------|----------------------|-------------------|--------------------------------------|---------------------|--------------------------|-----------------------------------------|-----------------------------------------------------|
|                        |                                         |                |                |                |                 | ชื่อรอง | ο 1                  | ระบุชื่อหัวคอลัมา | ໍເປັນ ( GRP_NO )                     | ใม่ถูกต้อง ต้องระ   | ມວ່າ Product Card        |                                         |                                                     |
|                        | 5 4 ( 3) 3 3                            | <b>~</b>       |                | _              |                 | ชื่อรอ  | J 2                  | ระบุชื่อหัวคอลัมา | ม์เป็น (000001) ไ                    | ม่ถูกต้อง ต้องระบุ  | ว่า Product Name         |                                         |                                                     |
|                        | FREDR ?                                 | ן אַן 1        | ແໄລ໌ ຍືບ       | ເສລັບແມ່ດ      |                 | ชื่อรอง | a 3                  | ระบุชื่อหัวคอลัมา | ม์เป็น ( 000002 ) ใ                  | ม่ถูกต้อง ต้องระบุ  | on Product Code          |                                         |                                                     |
|                        |                                         | 1.101          |                |                |                 | ชื่อรอง | a 4                  | ระบุชื่อหัวคอลัมา | ม์เป็น ( 000003 ) ไ                  | ม่ถูกต้อง ต้องระบุ  | ว่า Product Capacity     |                                         |                                                     |
|                        | 5 7 7 7                                 |                |                |                |                 | ชื่อรอ  | a 5                  | ระบุชื่อหัวคอลัมา | ม์เป็น ( 000004 ) ไ                  | ม่ถูกต้อง ต้องระบุ  | on Product Unit          |                                         |                                                     |
|                        |                                         |                |                |                |                 | ชื่อรอง | J 6                  | ระบุชื่อหัวคอลัมเ | ม์เป็น ( 000005 ) ไ                  | ม่ถูกต้อง ต้องระบุ  | ว่า Weight Per Piece(KGN | VI)                                     |                                                     |
|                        |                                         |                |                | List name o    | ecsription.xisx | ชื่อรอ  | J 8                  | ระบุชื่อหัวคอลัมเ | ม์เป็น ( R00001 ) ไ                  | ม่ถูกต้อง ต้องระบุ  | in GRP_NO                |                                         |                                                     |
|                        |                                         |                |                |                |                 | ชื่อรอ  | J 8                  | ระบุชื่อหัวคอลัมา | ม์เป็น ( SEAL PROI                   | DUCT FOR HARE       | DISK DRIVE ) ไม่ถูกต้อง  | ต้องระบุว่า DESC                        |                                                     |
|                        | 2                                       |                | · · · ·        |                |                 | ชื่อรอ  | J 8                  | ระบุชื่อหัวคอลัมา | มีเป็นค่าว่างไม่ถูกต่                | ้อง ต้องระบุว่า UC  | DM                       |                                         |                                                     |
|                        | ตรวจสอบใน Shee                          | l IIa:U        | เรรทัดที่แจ้   | i Error        |                 | ชื่อรอง | J 8                  | ระบุชื่อหัวคอลัมา | ม์เป็น (⊂62) ใม่ถูก                  | าต้อง ต้องระบุว่า ( | QTY_NET                  |                                         |                                                     |
| ليصطا                  |                                         |                |                |                | " ·             | ชื่อรอง | J 8                  | ระบุชื่อหัวคอลัมเ | มเป็น ( Max_Revo                     | lving) ไม่ถูกต้อง   | ต้องระบุว่า QTY_LOSS     |                                         |                                                     |
| วิธีตรวจสอบเอกสารที่มี | - เฟลสูตรอาวอิว แเ                      | ่มบสลเ         | บไฟลชอร        | อว หวคอล       | ลมนไม้ตรว       | ชื่อรอง | J 8                  | ระบุชื่อหัวคอล้มา | มีเป็น (R) ใม่ถูกตัว                 | อง ต่องระบุว่า QT   | Y_GROSS                  |                                         |                                                     |
| ข้อผิดพลาด             | v                                       |                |                |                |                 | 12252   | J 1                  | ระบุชื่อหัวคอลัมา | มีเป็น (GRP_NO)                      | ไม่ถูกต่อง ต่องระ   | มว่า Product Card        |                                         |                                                     |
|                        |                                         |                |                |                |                 | 1050    | 3 2                  | ระบุขอหวดอลมา     | มเป็น (000001) 1                     | มถูกตอง ตองระบุ     | on Product Name          |                                         |                                                     |
|                        |                                         |                |                | List name o    | ecsription.xisx | 10050   | 0 5                  | ระบุขอหวดอลมา     | ມເປານ (000002) 1<br>ໂດຍີນ (000002) 1 | มถูกตอง ตองระบุ     | in Product Code          |                                         |                                                     |
|                        |                                         |                |                | List name o    | econptiontxisx  | 1050    | J 4                  | ระบุขอหาคอลม      | ມປິນ (000003) ໃ<br>ມີປັ້ນ (000004) ໃ | มยุกต่อง ต่องระบุ   | an Product Capacity      |                                         |                                                     |
| เริ่มแก้ไขปัญหา        |                                         |                |                | 7.5            | 5X              | ชื่อรอ  |                      | ระบุข้อหัวคออัม   | มปัน (000004) 1<br>มีปัน (000005) 1  | ม่ออต้อง ต้องระบุ   | in Weight Per Diece/KGN  | 40                                      |                                                     |
| ให้งายที่สุด ด้วยการ   | <u>แนบเพลอาวอว และ</u>                  | ເພລช           | <u>əsəjirn</u> | <u> </u>       |                 | ชื่อรอ  | , 8                  | ระบุชื่อหัวดออับ  | มป็น (800001) ใ                      | ม่ออต้อง ต้องระบุ   | in GRP NO                | ny -                                    | 121                                                 |
| "แก้ไขทีละปัญหา"       |                                         |                |                |                | 5X              | ชื่อรอ  | 3 8                  | ระบชื่อหัวคอลัม   | ม์เป็น ( SEAL PROI                   | DUCT FOR HARD       | ) DISK DRIVE ) ใม่ออต้อง | ต้องระบว่า DESC                         | แก้ไข ยื่น(HU                                       |
|                        |                                         |                |                |                |                 |         |                      | หน้า              | 1 <u>2</u> ทั้ง                      | หมด 24 รายการ       | , ,                      |                                         |                                                     |
|                        |                                         | C              | 2              | r              |                 |         |                      |                   |                                      |                     |                          |                                         | คำรอมเสอทาอ                                         |
| Product Card           |                                         | L              | U              | t              | F               |         |                      |                   |                                      |                     |                          |                                         |                                                     |
| Product Card           | ชื่อพลิตภัณฑ์ ตามบัตรส่มเสริม           |                |                |                |                 |         |                      |                   |                                      |                     |                          |                                         |                                                     |
| Product Name           | ชื่อพลิตภัณฑ์ (512 ตัวอักษร)            |                |                | - 22101        |                 |         |                      | B                 |                                      |                     |                          | FCC MAT                                 |                                                     |
| Product Code           | ี้ ชื่อรุ่นขอมพลิตกัณฑ์ (35 ตัวอัก      | าษร)           | ไแโล้สต        | ้รยมอา         |                 | 1 0     | SKP_NO               | DESC              | TARIFF                               | UOIVI               | STOCK_TYPE               | ESS_IVIAT                               | ITPE                                                |
| Product Capacity       | กำลังการพลิต 4 เดือน                    |                | 1000.0         |                |                 |         | .                    |                   |                                      |                     |                          |                                         |                                                     |
| Product Unit           | หน่วยขอมพลิตภัณฑ์ (3 ตัวอัก             | JSJ            |                |                |                 | S       | ายการที่             | ชื่อวัตกุดิบ      | พิกัดศุลกากร                         | หน่วยวัตกุดิบ       | ประเกทของสต็อกสูงสุด     | ประเภทของวัตกุดิบ                       | ประเกทของการบันทึกข้อมูล                            |
| Weight Per Piece (KGM) | ບໍ່ມາຍເງັດນອງເຫລືອດດັດ ເກົ່າຕໍ່ອາຍຸມ່ວຍ | ໌<br>(19.9 ຕຳນ | нціл           |                |                 | Z       | <b>ເວ</b> ັງວັດບຸດົບ | (ชื่อรอງ)         | ของวัตกุดับ                          | (เป็นหน่วยย่อ       | มี 2 ประเภท คือ          | มิ 3 ประเภท คือ                         | D 3 USEINN AÐ                                       |
| ,                      |                                         | (10.0 111      | inasy          |                |                 |         |                      |                   | (มีรุปแบบการคีย                      | ตามรหัสสกิติ        | Max Revolving            | N หมายถึง วัตกุดิบ                      | ศ ยอม กาเท <b>หอด</b><br>คือ การบับทึกข้อมลครั้งแรก |
| GRP_NO                 | DESC                                    | UOM            | QTY_NET        | QTY_LOSS       | QTY_GROSS       |         |                      |                   |                                      | nsufiannsj          | (UUUHUUI)                | Y หมายณวสดุจาเบน<br>B หมายดึงและกดิดเกิ | ขอมรายการนั้น                                       |
| รายการที่ของวัตกดิม    | ชื่อวัตดดิน                             | เน่วยของ       |                | ปริเภณส่วน     | ปริเภณการให้    |         |                      |                   | 7777.99.99J                          |                     | (แบบไม่หมุนเวียน)        | ที่นำกลับเข้ามา                         | C ย่อมาจาก Chang<br>คือ การแก้ไขข้อและร้ออาเดิม     |
| (6 ตัวอักษร)           | (ชื่อหลัก 512 ตัวอักษร)                 | วัตกดิม        | วัตุดดิมสุทธิ  | สดแสียวัติดดิน | รวมส่วน         |         |                      |                   | เครื่อรอ]                            |                     |                          | ช่อมแซมเพื่อส่วออกไป                    | การอนมัติแล้ว หรือ ค.เกิม                           |
|                        |                                         |                |                |                | รวมสวน          |         |                      | แล้ขออนุเ         |                                      |                     |                          |                                         | D ย่อมาวาก Delete                                   |
| L                      |                                         |                |                |                | ลุญเลย          |         |                      |                   |                                      |                     |                          |                                         | คือ การลบข้อมูลที่พ่าน                              |
| 2                      |                                         |                |                |                | (9.8 ตาแหนว)    | 2       |                      |                   |                                      |                     |                          |                                         | การอนุมัติแล้ว                                      |

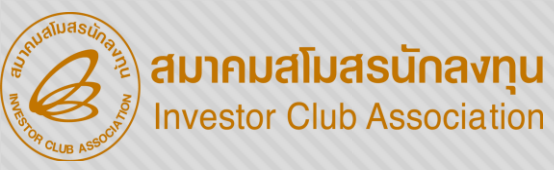

|                    | ชื่อไฟล์                                                     | ชื่อชีพ                                                       | บรรทัด<br>ที่                                      | หมายเ                                                                                                    | und                                                                                                    |
|--------------------|--------------------------------------------------------------|---------------------------------------------------------------|----------------------------------------------------|----------------------------------------------------------------------------------------------------|----------------------------------------------------------------------------------------------------|
| SS 222 1.          | รายการกรุ๊ปวัตกุดิบ                                          | บัญชี<br>รายการ                                               | 61                                                 | ครุ๊ปวัตถุดิบสูตรอ้างอิงปกติ ( Group No. ) 000053 ไม่มีในฐานข้อมูล M                                                                             | laster List                                                                                                    |
|                    | ່ມຕຣງ MML                                                    | บัญชี<br>รายการ                                               | 62                                                 | กรีปวัตถุดิบสูตรอ้างอิงปกติ ( Group No. ) 000054 ไม่มีในฐานข้อมูล M                                                                              | laster List                                                                                                    |
| 2.                 | S:U Product Card                                             | บัญชี<br>รายการ                                               | 9                                                  | กรีปวัตถุดิบสูตรอ้างอิง Return ( Group No. ) R00001 ไม่มีในฐานข้อมูล                                                                             | a Master List                                                                                                    |
|                    | อ้างอิง-MML-                                                 | -                                                             | 0                                                  | ไม่พบข้อมูล Product Card (ขึ้นส่วนอิเล็กทรอนิกส์ยานยนต์ PRINTED 0<br>สำหรับยานยนต์) กรุณาตรวจสอบการ key ข้อมูลอีกครั้ง                           | CIRCUIT BOARE ASSEMBLY สำหรับยานยนต์ MODULE ASSY                                                                                                    |
|                    | ອ້ານອື່ນ-Return-                                             | -                                                             | 0                                                  | ไม่พบข้อมูล Product Card (ขึ้นส่วนอิเล็กทรอนิกส์ยานยนต์ PRINTED C<br>สำหรับยานยนต์) สูตรอ้างอิง Return กรุณาตรวจสอบการ key ข้อมูลอีกค            | CIRCUIT BOARE ASSEMBLY สำหรับยานยนต์ MODULE ASSY<br>จรั้ง                                                                                                    |
|                    |                                                              |                                                               |                                                    | หน้า 1 ทั้งหมด 5 รายการ                                                                                                    |                                                                                                    |
| วิธีตรวจส<br>ข้อผิ | <mark>โฟล์สูตรอั</mark><br>อบเอกสารที่มี<br>iawana Product ( | ໃu Sheet ເ<br><u>າງວົງ                                   </u> | ເລະບຣະ<br><u>ຣວັຕດຸ</u><br>ຕ້ວງ                    | รทัดที่แจ้ว Error<br><u>ดิบไม่ตรว MML และ</u> ระบุ                                                                                               | รษัสโครงการ 12345511 👻                                                                                                    |
|                    |                                                              |                                                               |                                                    | เลชที่บัตรด่งเสริม<br>1212/2557                                                                                                    | เลขที่โครงการ : 111111<br>ม. 36 (1) วันที่เริ่มใช้สิทธิ์ : 11-10-2017<br>ม. 36 (2) วันที่เริ่มใช้สิทธิ์ : 11-10-2017 <b>1</b> วันที่สิ้นสุดสิทธิ์ : 11-10-2023<br>ผลิตภัณฑ์ตามบัตรส่งเสริม Car |
|                    | เริ่มแก้ไขปัญหา<br>ให้ง่ายที่สุด ด้วยกา<br>" แก้ไขทีละปัญห   | <u>ומי</u><br><u>ומי</u><br><u>ומי</u>                        | <u>ล์สูตรอั<br/>i type<br/>ะบุลำต่</u><br>: ระบุ I | อ้างอิง รายการวัตกุดิบไม่ตรง MML<br>ในไฟล์ชื่อรองไม่กูกต้อง เดิม A แก้เป็น C<br>กับรายการวัตกุดิบไม่กูกต้อง<br>Product Card ไม่กูกต้อง Copy ใหม่ | Product Type<br>แล้ตภัณฑ์ Max Capacity 1 (ต่อปี): 2,000,000 2 Unit Name 1 อัน 3<br>Max Capacity 2 (ต่อปี): 2,000 Unit Name 2 : Tons                                                            |
|                    |                                                              | ตระ                                                           | วาสอเ                                              | มสัญลักษณ์พิเศษ                                                                                                    |                                                                                                    |

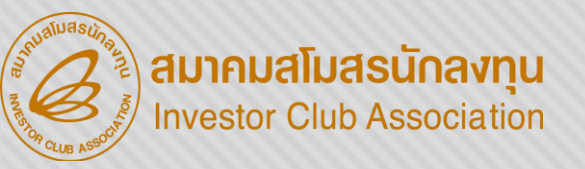

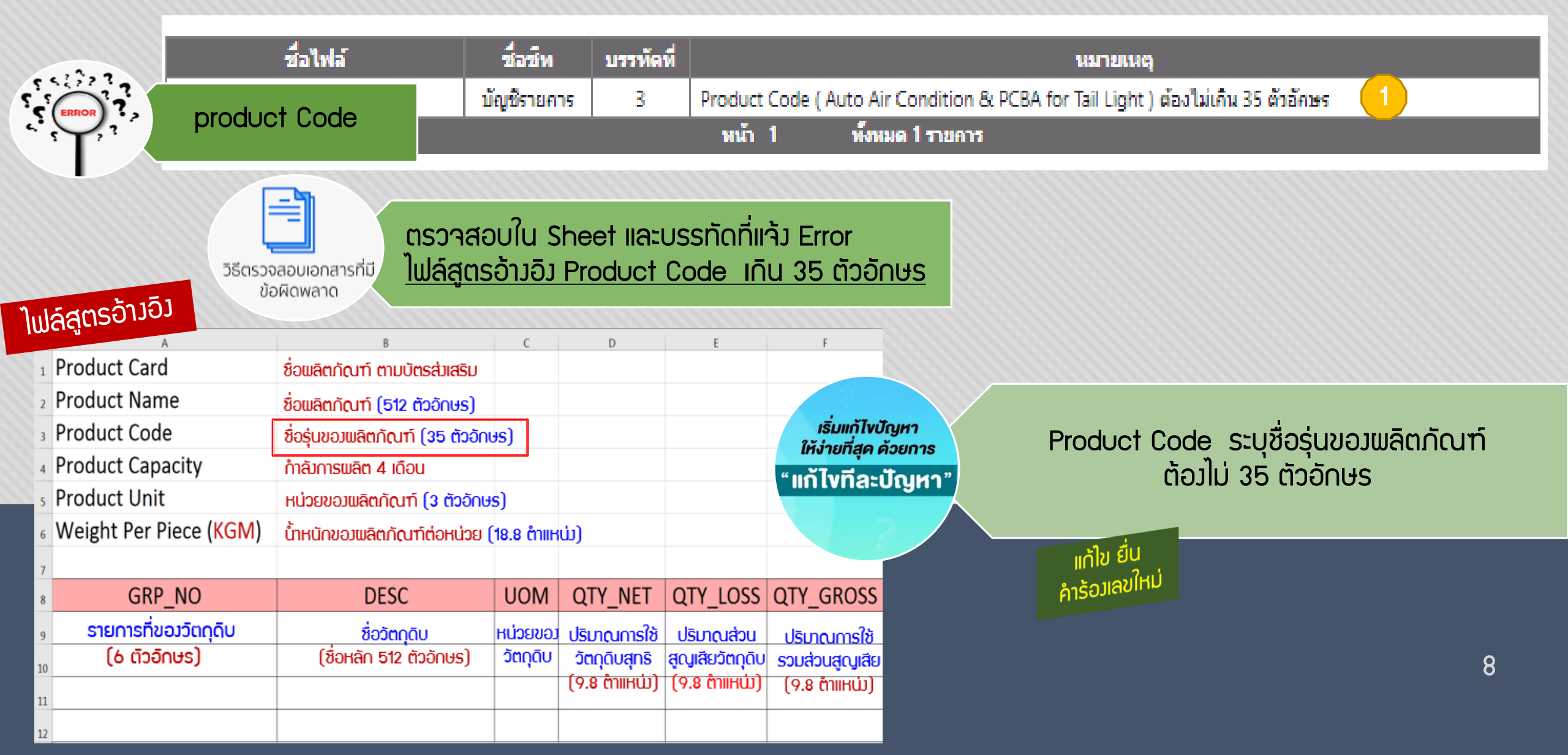

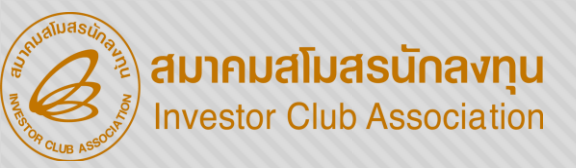

|                                                                                                    | ชื่อไ                   | ไฟล์           |                |               | ชื่อชีพ         | บรรทัดที่                         | หมายเนตุ                                   |
|----------------------------------------------------------------------------------------------------|-------------------------|----------------|----------------|---------------|-----------------|-----------------------------------|--------------------------------------------|
| 552377                                                                                                    |                         | isx            |                |               | PILTH 4 MG      | 3                                 | Product Capacity ต้องใม่เป็นค่าว่าง        |
| server server se | Capacity                | isx            |                |               | PIMTBV          | 3                                 | Product Capacity ต้องไม่เป็นค่าว่าง 1      |
| ST, .                                                                                                    |                         | isx            |                |               | PIMTW 2 MG      | 3                                 | Product Capacity ต้องไม่เป็นค่าว่าง        |
|                                                                                                    |                         |                |                | หน้           | า1 ทั้ง         | หมด 3 รายการ                      |                                            |
|                                                                                                    |                         |                |                |               |                 |                                   |                                            |
| າະ ແລ້ງເວົ້າ                                                                                                    |                         |                |                |               |                 |                                   |                                            |
| ຟລສູຕຽວກວວ                                                                                                    | В                       |                | С              | D             | E               | F                                 |                                            |
| 1 Product Card                                                                                                    | ชื่อພลิตภัณฑ์ ตาม       | มบัตรส่มเสริม  |                |               |                 |                                   |                                            |
| 2 Product Name                                                                                                    | ชื่อพลิตภัณฑ์ (51       | 2 ตัวอักษร)    |                |               |                 |                                   |                                            |
| 3 Product Code                                                                                                    | ชื่อร่นขอมพลิตภัณ       | มฑ์ (35 ตัวอัก | າຩຣ)           |               |                 |                                   |                                            |
| 4 Product Capacity                                                                                                    | ้ ,<br>กำลัมการพลิต 4 เ | ดือน           |                |               |                 |                                   | ตรวอสวนใน Shoot และบรรทัดที่แจ้ง Error     |
| 5 Product Unit                                                                                                    | เ<br>หน่วยขอมพลิตภัณ    | นฑ์ (3 ตัวอักเ | JSI            |               |                 |                                   |                                            |
| <sup>6</sup> Weight Per Piece (KGM)                                                                                                    | น้ำหนักขอมผลิตภั        | ณฑ์ต่อหน่วย    | ໌<br>(18.8 ຕຳເ | เหน่ม)        |                 | วิธีตรวจสอบเอกสารที<br>ข้อผิดพลาด | เข้า เพลสู่แรง มอม ทุ่ทศอสมน แอมเมเบนศาวา. |
| 7                                                                                                    |                         |                |                | ,             |                 | ooweiwa iei                       |                                            |
| 8 GRP_NO                                                                                                    | DES                     | С              | UOM            | QTY_NET       | QTY_LOSS        | QTY_GROSS                         |                                            |
| รายการที่ของวัตถุดิบ                                                                                                    | ชื่อวัตก                | าดับ เ         | เน่วยขอม       | ปริมาณการใช้  | ปริมาณส่วน      | ปริมาณการใช้                      |                                            |
| 10 (6 ตัวอักษร)                                                                                                    | (ชื่อหลัก 512           | ตัวอักษร)      | วัตกุดิบ       | วัตกุดิบสุทธิ | สุญเสียวัตกุดิบ | รวมส่วน                           | 0                                          |
| 11                                                                                                    |                         |                |                | (9.8 ตำแหน่ม) | (9.8 ตำแหน่ม)   | สุญเสีย                           | Y                                          |
| 12                                                                                                    |                         |                |                |               |                 | (9.8 ตำแหน่ม)                     |                                            |

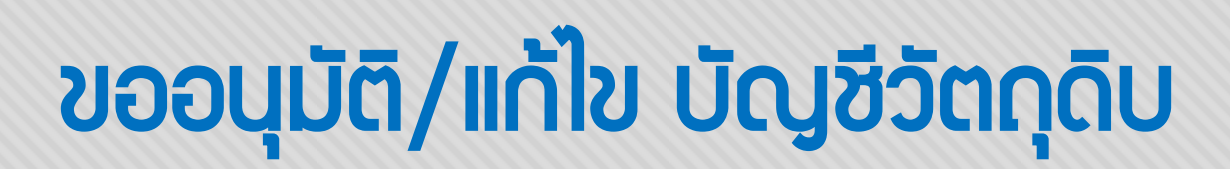

สมาคมสโมสรนักลงทุน

Investor Club Association

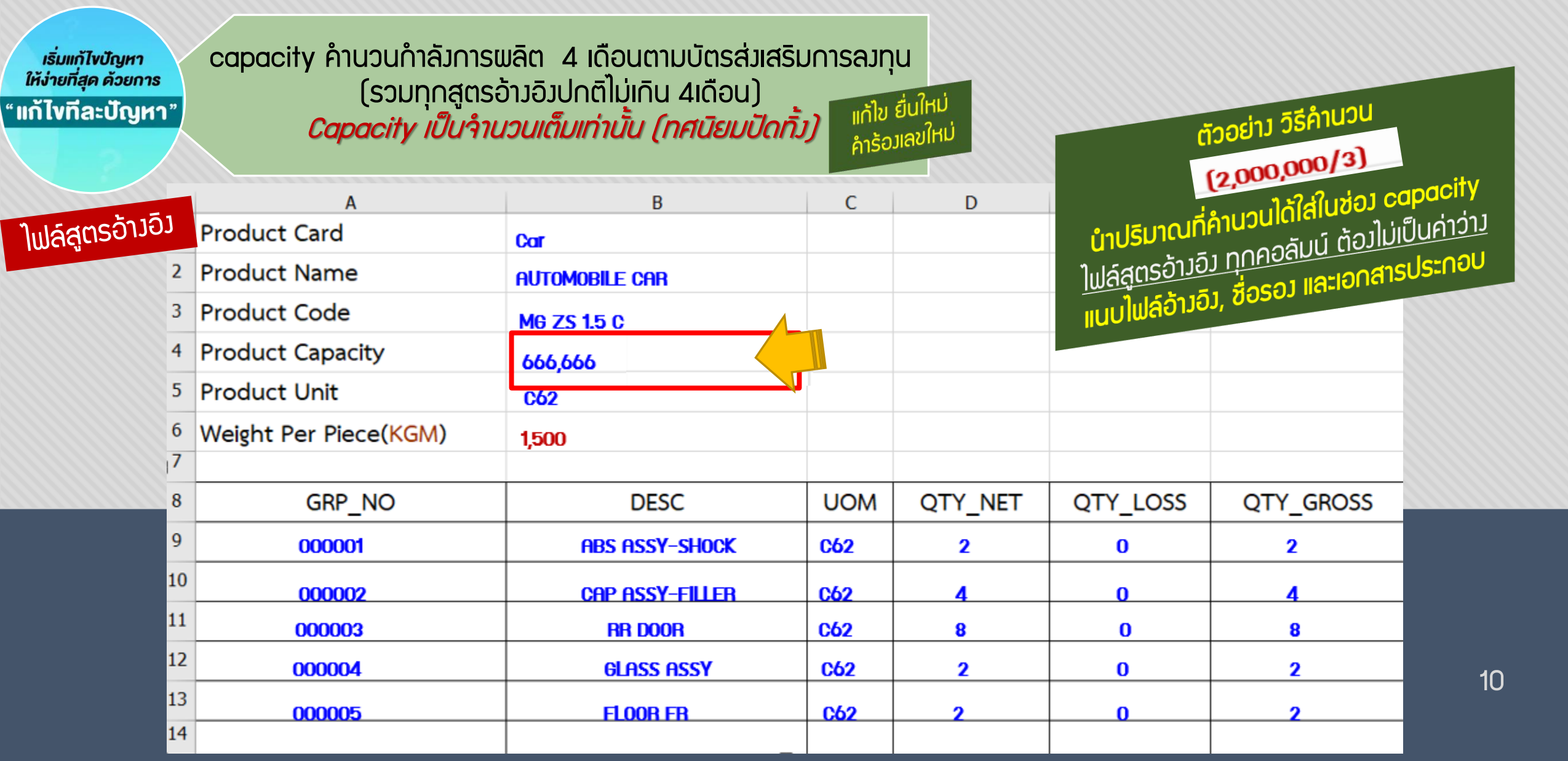

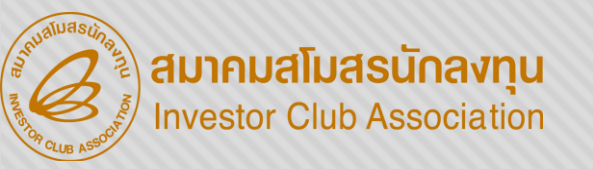

|                           | ชื่อไฟล์ ชื่อ เ<br>ชี่ท                                | บรรทัด<br>ที่              |                                  |                                |                                  |                         | นมายเนตุ                                                                       |
|---------------------------|--------------------------------------------------------|----------------------------|----------------------------------|--------------------------------|----------------------------------|-------------------------|--------------------------------------------------------------------------------|
| product                   | Capacity                                               | 4 F                        | Product Card เ<br>เลือดามบัตรส่ง | (ชุดควบคุมแอร์<br>แสริม<br>หน่ | อัตโนมัติในรถยน<br>ถั1 พื        | ต์ และชุดแ<br>งหมด 1 รา | เผ่นวงจรสำหรับไฟท้ายรถยนต์) สินค้า Group R จะต้องคำนวณ 5% ของคำลังการ<br>เยการ |
| ไฟล์สูตรอ้างอิง<br>Return | อบเอกสารที่มี<br>โอบเอกสารที่มี<br>โ <u>ปไล์สูตร</u> ส | บใน Sh<br><u>อ้างอิง F</u> | neet IIa:U<br>Product (          | เรรทัดที่แจ้<br>Capacity       | ່ງ Error<br><u>ດຣຸ໊ປ R เก</u> ิเ | <u>u 5 %</u>            | <u>ขอวทำลัวทารฒลิตทั้วปี</u><br>แก้ใข ยื่นใหม่<br>คำร้อมเลขใหม่                |
| Product Card              | ชื่อพลิตภัณฑ์ ตามบัตรส่มเสริม                          | L.                         | U                                | t                              | F                                |                         |                                                                                |
| 2 Product Name            | ชื่อพลิตกัณฑ์ (512 ตัวอักษร)                           |                            |                                  |                                | เริ่มแก้ไง                       | ปัณหา                   | กรณขอบญชนากลบมาซอมแซม(ห) บรษทตอมเล                                             |
| 3 Product Code            | ชื่อรุ่นขอมพลิตภัณฑ์ (35 ตัวอัก                        | us)                        |                                  |                                | ให้ง่ายที่สุด                    | ด้วยการ                 | capacity ไม่เกิน 5% ของบัตร (ทุก R รวมกันต้องไม่                               |
| 4 Product Capacity        | ้ กำลังการพลิต <b>คิดที่ 5 % ต</b>                     | ານກຳລັງດ                   | າາຣພลิตบัตร                      | ส่มสริม                        | "แก้ไงทีละ                       | ปัญหา"                  | เกิน 5%) ด้วอย่าง อิธีคำนวน                                                    |
| 5 Product Unit            | หน่วยขอมพลิตภัณฑ์ (3 ตัวอักษ                           | HS)                        |                                  |                                |                                  |                         | 2,000,000 X 5 🜩 100                                                            |
| 6 Weight Per Piece (KGM)  | น้ำหนักขอวพลิตภัณฑ์ต่อหน่วย                            | (18.8 ตำแห                 | (ىن                              |                                |                                  |                         | นำปริมาณที่คำมามได้ใส่ในช่อง capacity                                          |
| 7                         |                                                        |                            |                                  |                                |                                  |                         | a loop learn rasalenena oos capaony                                            |
| 8 GRP_NO                  | DESC                                                   | UOM                        | QTY_NET                          | QTY_LOSS                       | QTY_GROSS                        |                         |                                                                                |
| ๑ รายการที่ของวัตถุดับ    | ชื่อวัตกุดิบ                                           | совясля                    | ปริมาณการใช้                     | ปริมาณส่วน                     | ปริมาณการใช้                     |                         |                                                                                |
| 10 (6 ติวอิกษร)           | (ชื่อหลัก 512 ตัวอักษร)                                | วัตกุดิบ                   | วัตกุดิบสุทธิ                    | สูญเสียวัตกุดิบ                | รวมส่วนสูญเสีย                   |                         | 11                                                                             |
| 11                        |                                                        |                            | (9.8 miihm)                      | (9.8 ajiirm)                   | (9.8 čniikú)                     |                         |                                                                                |

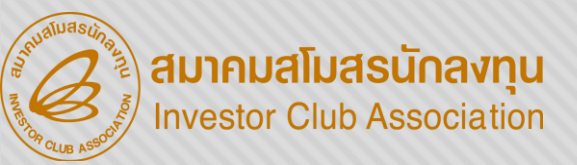

|                                                                                                    | ชื่อไฟล์                                                                                                    |                                                   | ชื่อชีพ                                                           | บรรทัดที่                                           |                         |                              |                                                 |                                                                        | แมายแหตุ                                                      |                                                                                                    |                                                                                                    |                                                                                                    |
|----------------------------------------------------------------------------------------------------|----------------------------------------------------------------------------------------------------|---------------------------------------------------|-------------------------------------------------------------------|-----------------------------------------------------|-------------------------|------------------------------|-------------------------------------------------|------------------------------------------------------------------------|---------------------------------------------------------------|----------------------------------------------------------------------------------------------------|----------------------------------------------------------------------------------------------------|----------------------------------------------------------------------------------------------------|
| s < ¿; > ? ? W/ 1 S                                                                                                    | ารเคาะจัตุดดิน                                                                                                    | OLM                                               | ATW 5MG                                                           | 26                                                  | ครุ๊ปวัตถุ              | ดิม ( 000042                 | 2) และหน่วยว้                                   | ัตถุดิม (MTR                                                           | ) ไม่มีข้อมูล                                                 | ในไฟล์ชื่อรองวัตถุด                                                                                                    | ดิบ                                                                                                    |                                                                                                    |
|                                                                                                    | oroduct Capa                                                                                                    |                                                   | W2-5MG                                                            | 26                                                  | ครุ๊ปวัตถุ              | ุด <mark>ิ</mark> ม ( 000042 | 2) และหน่วยว้                                   | ัตถุดิม (MTR)                                                          | ) ไม่มีข้อมูล                                                 | ในไฟล์ชื่อรองวัตถุด                                                                                                    | ดิบ                                                                                                    |                                                                                                    |
|                                                                                                    |                                                                                                    |                                                   |                                                                   | 4                                                   | Produc                  | t Card (ยาแผ                 | เนป้จจุบันสำห                                   | รับรักษาคน) เ                                                          | กินกำลังกา                                                    | รผลิต 4 เดือนที่ใดร                                                                                                    | รับส่งเสริม BOI                                                                                                    | 2                                                                                                    |
|                                                                                                    |                                                                                                    |                                                   |                                                                   | หน่                                                 | ĥ 1                     | ทั้งหมด                      | 3 รายคาร                                        |                                                                        |                                                               |                                                                                                    |                                                                                                    |                                                                                                    |
| วิธีตรวจสอบเอกสารที่มี                                                                                                    | ตรวาสอบใน She<br>– <u>ไฟล์สูตรอ้างอิง</u><br>– ไฟล์ชื่อรอง ราย                                                                                          | eet ແລະບรรทั<br><u>1 คำนวน p</u> ro<br>ມດາຣໄມ່ຕຣງ | iดที่แจ้ง Er<br>duct Cap                                          | ror<br>Dacity Iř                                    | าน                      | A GRP_NO                     | B<br>DESC                                       | c<br>TARIFF                                                            | D<br>UOM                                                      | E<br>STOCK_TYPE                                                                                                    | F<br>ESS_MAT                                                                                                    | G<br>TYPE                                                                                                    |
| <ul> <li>Product Card</li> <li>Product Name</li> <li>Product Code</li> <li>Product Capacity</li> <li>Product Unit</li> </ul>     | ชื่อพลิตภัณฑ์ ตามบัตรส่มเสริม<br>ชื่อพลิตภัณฑ์ (512 ตัวอักษร)<br>ชื่อรุ่นขอมพลิตภัณฑ์ (35 ตัวอัก<br>กำลัมการพลิต 4 เดือน<br>หน่วยขอมพลิตภัณฑ์ (3 ตัวอัก | ທະຣ) ໄຟລ໌                                         | ສູຕຣວ້າງວົ                                                        |                                                     |                         | รายการที่<br>ขอววัตถุดับ     | ີ່ <mark>ສ່ວວັຕດຸດົບ</mark><br><u>(ສ່ວຣວ</u> ງ) | พิกิดศุลกากร<br>ขอววัตกุดับ<br>(มีรูปแบบการคียี<br>เป็น<br>9999.99.99) | หน่วยวัตกุดิบ<br>(เป็นหน่วยย่อ<br>ตามรหัสสกิติ<br>กรมศุลกากร) | ประเกทของสถ็อกสูงสุด<br>มี 2 ประเกท คือ<br><u>Max_Revolving</u><br>(แบบหมุนเวียน)<br><u>Max_Import</u><br>(แบบไม่หมุนเวียน) | ประเภทของวัตถุดิบ<br>มี 3 ประเภท คือ<br>N หมายถึง วัตถุดิบ<br>Y หมายถึงวัสดุจำเป็น<br>R หมายถึงพลิตภัณฑ์<br>ที่นำกลับเข้ามา<br>ช่อมแซมเมื่อส่งออกไป | ประเภทของการบันทึก<br>มี 3 ประเภท คือ<br>A ย่อบาจาก Add<br>คือ การบันทึกข้อบูลศ<br>ของรายการนั้น<br>C ย่อบาจาก Chang<br>คือ การแก้ไขข้อบูลศ<br>การแก้ไขข้อบูลศ |
| 6 Weight Per Piece (KGM)                                                                                                    | น้ำหนักขอมพลิตภัณฑ์ต่อหน่วย                                                                                                    | (18.8 miihuj)                                     |                                                                   |                                                     |                         |                              | ຟລ໌ນວວບ                                         | มิตชอรอ                                                                |                                                               |                                                                                                    |                                                                                                    | D ย่อมาจาก Delete<br>คือ การลบข้อมูลที่เข้า<br>การอนุมัติแล้ว                                                                                                  |
| <ul> <li><sup>8</sup> GRP_NO</li> <li><u>รายการที่ของวัตกุดิบ</u></li> <li><u>(6 ตัวอักษร)</u></li> <li><sup>11</sup></li> </ul> | มะรับ<br>ชื่อวัตกุดิบ<br>(ชื่อหลัก 512 ตัวอักษร)                                                                                                    | วัตถุดิบ วัตถุดิบสุ<br>(9.8 ตำแห                  | ารา นาง_เน<br>ารใช้ ปริมาณส่<br>ทธิ สุญเสียวัต<br>เน่ม) (9.8 ตำแห | วรร นาห_เร<br>วน ปริมาณ<br>กุดิบ รวมส์<br>น่ม) สุญเ | การใช้<br>การใช้<br>ส่ย |                              |                                                 | ,<br>                                                                  | '                                                             |                                                                                                    | '                                                                                                    | 12                                                                                                    |

สมาคมสโมสรนักลงทน

**Investor Club Association** 

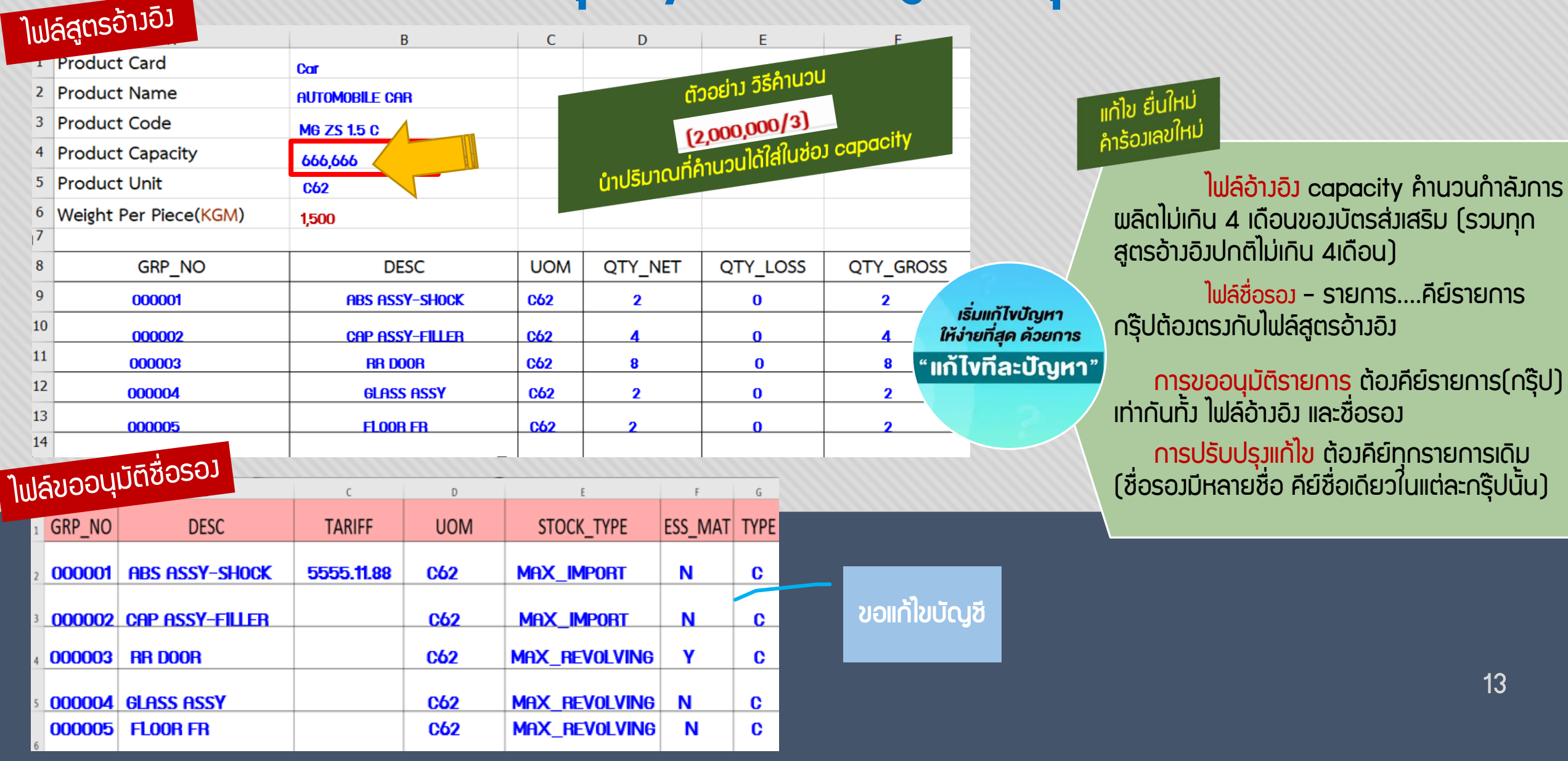

13

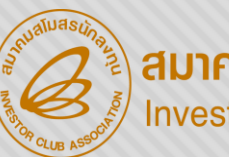

สมาคมสโมสรนักลงทุน Investor Club Association

#### ขออนุมัติ/แก้ไข บัญชีวัตกุดิบ

|      |                               |                                      |                                                                                         |                                                               |                                                                                                    | ชื่อไฟล์                                                                                                    |                                                                                                    | ชื่อชีพ                                                                                 | บรรทัดที่                    |                                                                | นมายเหตุ                                                                                            |                                       |
|------|-------------------------------|--------------------------------------|-----------------------------------------------------------------------------------------|---------------------------------------------------------------|----------------------------------------------------------------------------------------------------|----------------------------------------------------------------------------------------------------|----------------------------------------------------------------------------------------------------|-----------------------------------------------------------------------------------------|------------------------------|----------------------------------------------------------------|----------------------------------------------------------------------------------------------------|---------------------------------------|
|      |                               |                                      |                                                                                         |                                                               |                                                                                                    | ฟอร์มขออนุมัติชื่อรอง P.2                                                                                                    | 2.xlsx                                                                                                    | ชื่อรอง                                                                                 | 2                            | ประเภท Strock( MAX_REBOLVING ) (                               | ล้องระบุเป็น Max_Revolving หรือ Max_Import เท่านั้น                                                 |                                       |
|      |                               |                                      |                                                                                         |                                                               |                                                                                                    | ฟอร์มขออนุมัติชื่อรอง P.2                                                                                                    | 2.xlsx                                                                                                    | ชื่อรอง                                                                                 | 3                            | ประเภท Strock( MAX_REBOLVING ) (                               | ล้องระบุเป็น Max_Revolving หรือ Max_Import เท่านั้น                                                 |                                       |
|      |                               |                                      | es:327-                                                                                 |                                                               |                                                                                                    |                                                                                                    | x                                                                                                    | ชื่อรอง                                                                                 | 4                            | ประเภท Strock( MAX_REBOLVING ) (                               | ล้องระบุเป็น Max_Revolving หรือ Max_Import เท่านั้น                                                 |                                       |
|      |                               | 7                                    | $\sim$                                                                                  |                                                               |                                                                                                    | _ M                                                                                                    | x                                                                                                    | ชื่อรอง                                                                                 | 5                            | ประเภท Strock( MAX_REBOLVING ) (                               | ล้องระบุเป็น Max_Revolving หรือ Max_Import เท่านั้น                                                 |                                       |
|      |                               | •                                    |                                                                                         | 1.ST                                                          | ОСК ТҮРГ                                                                                                    | - เมกกตอ                                                                                                    | x                                                                                                    | ชื่อรอง                                                                                 | 6                            | ประเภท Strock( MAX_REBOLVING ) (                               | ล้องระบุเป็น Max_Revolving หรือ Max_Import เท่านั้น                                                 |                                       |
|      |                               | •                                    | $\sim$                                                                                  |                                                               |                                                                                                    |                                                                                                    | x                                                                                                    | ชื่อรอง                                                                                 | 7                            | ประเภท Strock( MAX_REBOLVING ) (                               | ล้องระบุเป็น Max_Revolving หรือ Max_Import เท่านั้น                                                 |                                       |
|      |                               |                                      |                                                                                         |                                                               |                                                                                                    |                                                                                                    | x                                                                                                    | ชื่อรอง                                                                                 | 8                            | ประเภท Strock( MAX_REBOLVING ) (                               | ล้องระบุเป็น Max_Revolving หรือ Max_Import เท่านั้น                                                 |                                       |
|      |                               |                                      |                                                                                         |                                                               |                                                                                                    |                                                                                                    | x                                                                                                    | ชื่อรอง                                                                                 | 9                            | ประเภท Strock( MAX_REBOLVING ) (                               | ล้องระบุเป็น Max_Revolving หรือ Max_Import เท่านั้น                                                 |                                       |
|      |                               |                                      |                                                                                         |                                                               |                                                                                                    | ฟอร์มขออนุมัติชื่อรอง P.2                                                                                                    | 2.xlsx                                                                                                    | ชื่อรอง                                                                                 | 10                           | ประเภท Strock( MAX_REBOLVING ) (                               | ล้องระบุเป็น Max_Revolving หรือ Max_Import เท่านั้น                                                 |                                       |
|      |                               |                                      |                                                                                         |                                                               |                                                                                                    | ฟอร์มขออนุมัติชื่อรอง P.2                                                                                                    | 2.xlsx                                                                                                    | ชื่อรอง                                                                                 | 11                           | ประเภท Strock( MAX_REBOLVING ) (                               | ล้องระบุเป็น Max_Revolving หรือ Max_Import เท่านั้น                                                 |                                       |
|      |                               |                                      |                                                                                         | 2                                                             |                                                                                                    | _                                                                                                    |                                                                                                    | ชื่อรอง                                                                                 | 12                           | ประเภท Strock( MAX_REBOLVING ) (                               | ล้องระบุเป็น Max_Revolving หรือ Max_Import เท่านั้น                                                 |                                       |
|      |                               |                                      | ตรวาสอเ                                                                                 | UÍU Shee                                                      | et และบรรทัดที                                                                                                    | แจ้ง Error                                                                                                    |                                                                                                    | ชื่อรอง                                                                                 | 13                           | ประเภท Strock( MAX_REBOLVING ) (                               | ล้องระบุเป็น Max_Revolving หรือ Max_Import เท่านั้น                                                 |                                       |
|      |                               |                                      | لام میں اور اور اور اور اور اور اور اور اور اور                                         |                                                               |                                                                                                    |                                                                                                    |                                                                                                    | ชื่อรอง                                                                                 | 14                           | ประเภท Strock( MAX_REBOLVING ) (                               | ล้องระบุเป็น Max_Revolving หรือ Max_Import เท่านั้น                                                 |                                       |
|      | ليصا                          |                                      | –                                                                                       | วรอว ระบุ                                                     | STOCK_TYPI                                                                                                    | E ไม่ตรวตามกิ                                                                                                    |                                                                                                    | ชื่อรอง                                                                                 | 15                           | ประเภท Strock( MAX_REBOLVING ) (                               | ล้องระบุเป็น Max_Revolving หรือ Max_Import เท่านั้น                                                 |                                       |
| วิธี | ตรวจสอบเอกส                   | ารที่มี                              |                                                                                         | '                                                             |                                                                                                    |                                                                                                    |                                                                                                    | ชื่อรอง                                                                                 | 16                           | ประเภท Strock( MAX_REBOLVING ) (                               | ล้องระบุเป็น Max_Revolving หรือ Max_Import เท่านั้น                                                 |                                       |
|      | ข้อผิดพลาด                    |                                      | SEUUMIH                                                                                 | หนด                                                           |                                                                                                    |                                                                                                    |                                                                                                    | ชื่อรอง                                                                                 | 17                           | ประเภท Strock( MAX_REBOLVING ) (                               | ล้องระบุเป็น Max_Revolving หรือ Max_Import เท่านั้น                                                 |                                       |
|      | oomeimeine                    |                                      |                                                                                         |                                                               |                                                                                                    |                                                                                                    |                                                                                                    | ชื่อรอง                                                                                 | 18                           | ประเภท Strock( MAX_REBOLVING ) (                               | ล้องระบุเป็น Max_Revolving หรือ Max_Import เท่านั้น                                                 |                                       |
|      |                               |                                      |                                                                                         |                                                               |                                                                                                    | ฟอร์มขออนุมัติชื่อรอง P.2                                                                                                    | 2.xlsx                                                                                                    | ชื่อรอง                                                                                 | 19                           | ประเภท Strock( MAX_REBOLVING ) (                               | ล้องระบุเป็น Max_Revolving หรือ Max_Import เท่านั้น                                                 |                                       |
|      |                               |                                      |                                                                                         |                                                               |                                                                                                    | ฟอร์มขออนุมัติชื่อรอง P.2                                                                                                    | 2.xlsx                                                                                                    | ชื่อรอง                                                                                 | 20                           | ประเภท Strock( MAX_REBOLVING ) (                               | ล้องระบุเป็น Max_Revolving หรือ Max_Import เท่านั้น                                                 |                                       |
|      |                               |                                      |                                                                                         |                                                               |                                                                                                    | ฟอร์มขออนุมัติชื่อรอง P.2                                                                                                    | 2.xlsx                                                                                                    | ชื่อรอง                                                                                 | 21                           | ประเภท Strock( MAX_REBOLVING ) (                               | ล้องระบุเป็น Max_Revolving หรือ Max_Import เท่านั้น                                                 |                                       |
|      |                               |                                      |                                                                                         |                                                               |                                                                                                    |                                                                                                    |                                                                                                    |                                                                                         |                              | หน้า 1 <u>2 3</u> ทั้งหมด 5-                                   | 4 รายคาร                                                                                            |                                       |
|      | А                             | В                                    | С                                                                                       | D                                                             | E                                                                                                    | F                                                                                                    |                                                                                                    | G                                                                                       |                              |                                                                |                                                                                                    |                                       |
| 1    | GRP_NO                        | DESC                                 | TARIFF                                                                                  | UOM                                                           | STOCK_TYPE                                                                                                    | ESS_MAT                                                                                                    | TY                                                                                                    | 'PE                                                                                     |                              |                                                                |                                                                                                    |                                       |
|      | รายการที่<br>ของวัตกุดิบ<br>ไ | <mark>ູ່ສ່ວງແດດັບ</mark><br>(ສ່ວຣວງ) | ພົກັດศุลกากร<br>ขอววัตกุดับ<br>(บีรูปแบบการคียี<br>ເປັน<br>୨୨୨୨.୨୨.୨୨)<br>ງີ ີ່ ສົ່ວຽວງ | หน่วยวัตกุดับ<br>(เป็นหน่วยย่อ<br>ตามรหัสสดิติ<br>กรมศุลกากร) | ประเภทของสถ็อกสูงสุด<br>มี 2 ประเภท คือ<br><u>Max_Revolving</u><br>(แบบหมุนเวียน)<br><u>Max_Import</u><br>(แบบไม่หนุนเวียน) | ประเภทของวัตกุดิบ<br>มี 3 ประเภท คือ<br>N หมายถึง วัตถุดิบ<br>Y หมายถึงวัสดุจำเป็น<br>R หมายถึงพลิตภัณฑ์<br>ที่นำกลิบเข้ามา<br>ช่อมแซมเพื่อส่งออกไป | ประเภทขอมาท<br>มี 3 ประเภท ค่<br>A ย่อมาจาก<br>คือ การบันทึก<br>ขอมรายการนั้น<br>C ย่อมาจาก<br>คือ การแก้ไขส<br>การอนุมัติแล้ว<br>D ย่อมาจาก | Sữunnằn<br>ĩa<br>Add<br>Vàuanstr<br>Vàuanstr<br>Lhang<br>Vàuansta<br>Hisa Auk<br>Delete | dya<br>IIISA<br>AJIĞIJ<br>TU | เริ่มแก้ไขปัญหา<br>ให้ง่ายที่สุด ด้วยการ<br>" แก้ไขทีละปัญหา " | ประเภทของสต็อกสูงสุด มี 2 ประเภท คือ<br>Max_Revolving (แบบหมุนเวียน)<br>Max_Import (แบบไม่หมุนเวียน | แก้ไข ยื่นใหม่<br>คำร้อมเลขใหม่<br>14 |
| 2    |                               |                                      |                                                                                         |                                                               |                                                                                                    |                                                                                                    | การอนุมัติแล้ว                                                                                                    | <sub>ກ</sub> ູດແ ເພ ເບ                                                                  |                              |                                                                |                                                                                                    |                                       |

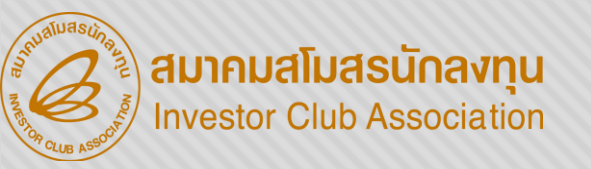

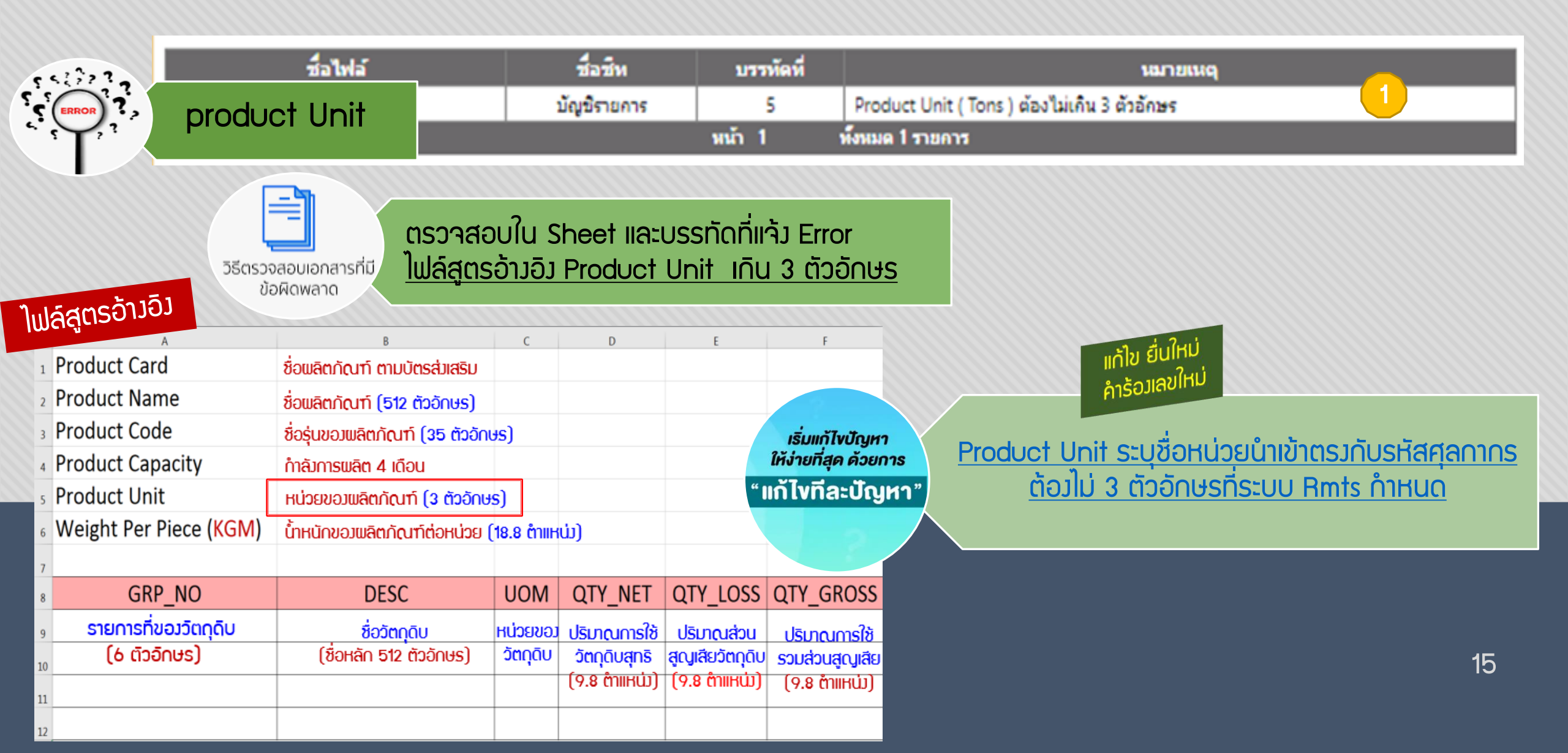

|   | ชื่อไฟล์                                         | ชื่อชีพ      | บรรทัด<br>ที่ | นมายเมดุ 1                                                                                                    |
|---|--------------------------------------------------|--------------|---------------|----------------------------------------------------------------------------------------------------|
|   | แบบฟอร์มอ้างอิงสูตรปกติ                          | OLMTW<br>5MG | 26            | ต้องการแก้ไขหน่วย แต่รทัสวัตถุดิบ 000042 ได้ถูกใช้ในการสั่งปล่อย,ตัดบัญชิ หรือปรับยอดแล้ว ไม่สามารถแก้ไข<br>หน่วยได้ |
|   | 1.หน่วยวัตกุดิบ                                  | OLTW2-5MG    | 26            | ต้องการแก้ไขหน่วย แต่รทัสวัตถุดิบ 000042 ได้ถูกใช้ในการสั่งปล่อย,ตัดบัญชี หรือปรับยอดแล้ว ไม่สามารถแก้ไข<br>หน่วยได้ |
| Y | 2.ไม่พบรายการวัตกุดิบ                            | PILTH 4 MG   | 21            | ต้องการแก้ไขข้อมูล แต่ไม่พบรหัสวัตถุดิบ (Group No) 000063 ในฐานข้อมูล Master List                                    |
|   | (update23082022).xlsx                            | PILTH 4 MG   | 22            | ต้องการแก้ไขข้อมูล แต่ไม่พบรหัสวัตถุดิบ (Group No) 000064 ในฐานข้อมูล Master List 2                                  |
|   | แบบฟอร์มอ้างอิงสูตรปกติ<br>(update23082022).xisx | PILTH 4 MG   | 23            | ต้องการแก้ไขข้อมูล แต่ไม่พบรหัสวัตถุดิบ (Group No) 000065 ในฐานข้อมูล Master List                                    |
|   | แบบฟอร์มอ้างอิงสูตรปกติ<br>(update23082022).xlsx | PIMTBV       | 22            | ต้องการแก้ไขข้อมูล แต่ไม่พบรหัสวัตถุดิบ (Group No) 000063 ในฐานข้อมูล Master List                                    |

- <u>ไฟล์สูตรอ้างอิง</u> คีย์หน่วย ไม่ตรงกับบัญชีวัตถุดิบ(MML) หรือบริษัทแก้ไขหน่วย

UOM

ตรวาสอบใน Sheet และบรรทัดที่แจ้ง Error

DESC

**RR DOOR** 

- ไฟล์ชื่อรอว บาวรายการไม่ตรวกับบัญชีวัตถุดิบ (MML)

TARIFF

สมาคมสโมสรนักลงทุน

Investor Club Association

วิธีตรวจสอบเอกสารที่มี

ข้อผิดพลาด

GRP NO

000001

000042

000063

000064

000065

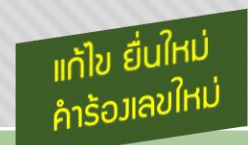

การปรับปรุมแก้ไข หน่วย ระบบ เซ็ค การใช้สิทธิ์สั่วปล่อย,ตัดบัญชี และ ปรับยอด

กรณ์แก้ไขหน่วยและมีการใช้สิทธิ์ ้แล้ว <u>ต้อวขอเพิ่มรายการ(กรุ๊ปใหม่)</u> หน่วยใหม่

เริ่มแก้ไขปัญหา

ให้ง่ายที่สุด ด้วยการ

้แก้ไขทีละปัญหา"

รายการมีคีย์ข้อมูลในไฟล์ แต่ไม่มีในบัญชีวัตกุดิบ (MML) แท้ไขโดย ลบรายการกรุ๊ปที่ไม่พบ ้ออกทั้ว 2 ไฟล์ (อ้าวอิวและชื่อรอว)

**ABS ASSY-SHOCK** 5555.11.88 **C62** MAX\_IMPORT Ν С **CAP ASSY-FILLER** KGM MAX\_IMPORT С Ν **C62** MAX\_REVOLVING Υ ลบ **GLASS ASSY** MAX\_REVOLVING C62 Ν **a**U ไฟล์ขออนุมัติชื่อรอม C62 MAX\_REVOLVING FLOOR FR Ν ลบ ขอแก้ไขบัญชี 000043 CAP ASSY-FILLER **C62** MAX\_REVOLVING Ν A

STOCK TYPE

ESS MAT

TYPE

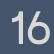

(ວ້າງວົງແລະชื่อรอງ)

|                        |                     | ชื่อไฟล์                                           | ชื่อชีพ                 | บรรทัดที่           |               |                     | ١                  | เฒายเหตุ      |              |                                          |                                                                |
|------------------------|---------------------|----------------------------------------------------|-------------------------|---------------------|---------------|---------------------|--------------------|---------------|--------------|------------------------------------------|----------------------------------------------------------------|
|                        |                     | แบบฟอร์มอ้างอิงสูตรปกติ (04-08-22).xisx            | PITAS2 MG               | 21                  | ต้องการลบ     | เข้อมูล แต่ไม่พบรห้ | งัสวัตถุดิม (Group | No) 000063 ใน | เฐานข้อมูล   | Master List                              |                                                                |
|                        |                     |                                                    | PITAS2 MG               | 22                  | ต้องการลม     | ข้อมูล แต่ไม่พบรหั  | ັເສວັສຄຸສິນ (Group | No) 000064 ใน | เฐานข้อมูล   | Master List                              |                                                                |
| · · · · ·              |                     |                                                    | PITAS2 MG               | 23                  | ต้องการลบ     | เข้อมูล แต่ไม่พบรหั | หัสวัตถุดิบ (Group | No) 000065 1  | เฐานข้อมูล   | Master List                              |                                                                |
|                        | י <sub>ז ל</sub> י  | เม่มแรายการวัตกกิม                                 | PITAVAS2MG              | 22                  | ต้องการลม     | เข้อมูล แต่ไม่พบรห้ | งัสวัตถุดิม (Group | No) 000063 ใน | เฐานข้อมูล   | Master List                              |                                                                |
| $\mathbf{Y}$           | , ,,,               |                                                    | PITAVAS2MG              | 23                  | ต้องการลม     | เข้อมูล แต่ไม่พบรห้ | ัสวัตถุดิม (Group  | No) 000064 ใน | เฐานข้อมูล   | Master List                              |                                                                |
|                        |                     | -                                                  | PITAVAS2MG              | 24                  | ต้องการลบ     | ข้อมูล แต่ไม่พบรห้  | ຳສວັດຄຸດິນ (Group  | No) 000065 1s | เฐานข้อมูล   | Master List                              |                                                                |
|                        |                     | แบบฟอร์มอ่างอิงสูตรปกติ (04-08-22).xisx            | PITAVAS4MG              | 21                  | ต้องการลม     | เข้อมูล แต่ไม่พบรห้ | งัสวัตถุดิม (Group | No) 000063 1  | เฐานข้อมูล   | Master List                              |                                                                |
|                        |                     | แบบฟอร์มอ้างอิงสูตรปกติ (04-08-22).xlsx            | PITAVAS4MG              | 22                  | ต้องการลม     | เข้อมูล แต่ไม่พบรหั | งัสวัตถุดิม (Group | No) 000064 1  | เฐานข้อมูล   | Master List                              |                                                                |
|                        |                     | แบบฟอร์มอ้างอิงสูตรปกติ (04-08-22).xlsx            | PITAVAS4MG              | 23                  | ต้องการลบ     | เข้อมูล แต่ไม่พบรห้ | າັສວັສຄຸສິນ (Group | No) 000065 1s | เฐานข้อมูล   | Master List                              |                                                                |
|                        |                     | ขออนุมัติชื่อรอง (04-08-22).xisx                   | ชื่อรอง                 | 63                  | ต้องการลม     | เข้อมูล แต่ไม่พบรห้ | ัสวัตถุดิบ (Group  | No) 000063 b  | เฐานข้อมูลร่ | ชื่อรองวัตถุดิ <b>บ</b>                  |                                                                |
|                        |                     | ขออนุมัติชื่อรอง (04-08-22).xisx                   | ชื่อรอง                 | 64                  | ต้องการลบ     | เข้อมูล แต่ไม่พบรห้ | ัสวัตถุดิม (Group  | No) 000064 ใน | เฐานข้อมูลร่ | <u>ปีอรองวัตถุดิบ</u>                    | 4 2 ml                                                         |
|                        |                     | ขออนุมัติชื่อรอง (04-08-22).xisx                   | ชื่อรอง                 | 65                  | ต้องการลบ     | ข้อมูล แต่ไม่พบรห้  | ัสวัตถุดิบ (Group  | No) 000065 ใน | เฐานข้อมูลร่ | ชื่อรองวัตถุดิ <b>บ</b>                  | แก้ไข ยืน <sup>เหม</sup> ่                                     |
| วิธีตรวจสอบ<br>ข้อผิดง | แอกสารที่มี<br>พลาด | <ul> <li>– <u>ไฟล์ชื่อรอง บางรายการ</u></li> </ul> | รรทดทแจง<br>รไม่พบในบัญ | Error<br> ชีวัตกุดี | <u>กับ (M</u> | <u>ML)</u>          | =                  | F             | G            | เริ่มแก้ไขปัญหา<br>ให้ง่ายที่สุด ด้วยการ | <mark>การปรับปรุมแก้ไข</mark><br>- มา รายการมีคีย์ข้อมูลในไฟล์ |
|                        | <sup>1</sup> GRP_   | NO DESC                                            | TARIFF                  | U                   | OM            | STOCK               | _TYPE              | ESS_MAT       | TYPE         |                                          | แต่ไม่มีในมัด เชีว์ตุดดิน (MML)                                |
|                        | 2 0000              | DO1 ABS ASSY-SHOCK                                 | 5555.11.88              | C6                  | 2             | MAX_IM              | PORT               | Ν             | С            |                                          | ແມ່ນໄດ້ເຊັ່ນ ອີກເຊັ່ນ ອີກເປັນເປັນເປັນເປັນ                      |
|                        | 3 0000              | 042 CAP ASSY-FILLER                                |                         | K                   | M             | MAX_IM              | PORT               | Ν             | С            |                                          | ออกทั้ว 2 ไฟล์ (อ้าวอิวและชื่อรอว)                             |
|                        | 4 <mark>0000</mark> | 63 RR DOOR                                         |                         | <b>C6</b>           | 2             | MAX_RE              | VOLVING            | Y             | <b>ລ</b> ບ   |                                          |                                                                |
|                        | 5 <mark>0000</mark> | 064 GLASS ASSY                                     |                         | Cć                  | <b>5</b> 2    | MAX_RE\             | VOLVING            | N             | <b>ລ</b> ບ   |                                          |                                                                |
|                        | 6 <b>0000</b>       | <mark>065</mark> FLOOR FR                          | อนุมติชอระ              | C C C C             | 52            | MAX_RE              | VOLVING            | Ν             | au           | ายเรา                                    | 17                                                             |
|                        | 7 <b>0000</b>       | 43 CAP ASSY-FILLER                                 |                         | C                   | 62            | MAX_RE              | EVOLVING           | Ν             | A            | Jannoorgo                                |                                                                |

สมาคมสโมสรนักลงทุน Investor Club Association

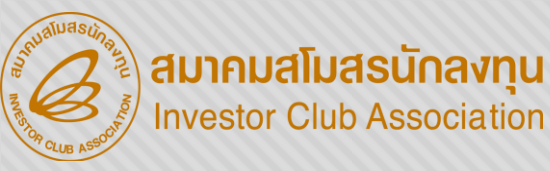

|              | ชื่อไ                                    | ไฟล์        | ชื่อชีพ | บรรทัดที่     | หมายเหตุ                                               |
|--------------|------------------------------------------|-------------|---------|---------------|--------------------------------------------------------|
| 552377       |                                          | 82022).xlsx | PIMTBV  | 22            | กรุ๊ปวัตถุดิบ (000063) ไม่มีข้อมูลในไฟล์ชื่อรองวัตุดิบ |
|              | <ul> <li>1 ไม่แบรายการวัตกดิน</li> </ul> | 82022).xlsx | PIMTBV  | 23            | กรุ๊ปวัตถุดิบ (000064) ไม่มีข้อมูลในไฟล์ชื่อรองวัตุดิบ |
| $\mathbf{Y}$ |                                          | 82022).xlsx | PIMTBV  | 24            | กรุ๊ปวัตถุดิบ (000065) ไม่มีข้อมูลในไฟล์ชื่อรองวัตุดิบ |
|              |                                          | - WI        | ล้า 1   | ทั้งหมด 3 ราย | มการ                                                   |

วิธีตรวจสอบเอกสารที่มี ข้อผิดพลาด

ตรวาสอบใน Sheet และบรรทัดที่แว้ง Error - <u>ไฟล์สูตรอ้างอิง มีรายการเยอะกว่า ไฟล์ชื่อรอง</u>

> แก้ไข ยืนใหม คำร้อมเลขใหม

เริ่มแก้ไขปัญหา ให้ง่ายที่สุด ด้วยการ " แก้ไขทีละปัญหา " <mark>้ ไฟล์อ้างอิง และ ไฟล์ชื่อรอง</mark> รายการกรุ๊ปต้องตรงกับไฟล์สูตรอ้างอิง <u>ทั้ง 2 ไฟล์ (อ้างอิงและชื่อรอง)</u>

<u>ิ <mark>การขออนุมัติรายการ</mark> ต้องคีย์รายการ(กรุ๊ป) เท่ากันทั้ง ไฟล์อ้างอิง และชื่อรอง</u>

<u>ุการปรับปรุมแก้ไข</u> ต้องคีย์ทุกรายการเดิม (ชื่อรองมีหลายชื่อ คีย์ชื่อเดียวในแต่ละกรุ๊ปนั้น)

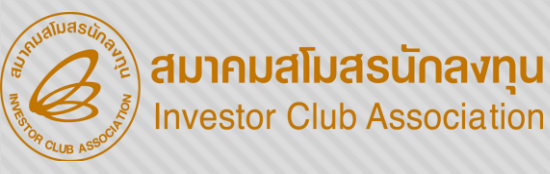

|    |     | ชื่อไฟล์                          | ชื่อชีพ | บรรทัดที่ | หมายเหตุ                                                                               |
|----|-----|-----------------------------------|---------|-----------|----------------------------------------------------------------------------------------|
|    |     | ไฟล์อ้างอิงสูตรปกติ_23112022.xisx | ECTB    | 11        | QTY_LOSS ( 3.5000625E-05 ) ต้องเป็นตัวเลขเท่านั้น                                      |
|    |     | 2-                                | ECTB    | 11        | QTY_GROSS ( 0.000735013125 ) จำนวนเต็มต้องไม่เกิน 9 หลักและทศนิยมต้องไม่เกิน 8 ตำแหน่ง |
| X. | 1.ປ | ริมาณการใช้QTY_NET,               | ECTB    | 19        | QTY_NET ( 0.001277000 ) จำนวนเต็มต้องไม่เกิน 18 หลักและทศนิยมต้องไม่เกิน 8 ตำแหน่ง     |
| •  | 'TQ | Y LOSS OTY GROSS                  | ECTB    | 20        | QTY_LOSS ( 0.000497503125 ) จำนวนเต็มต้องไม่เกิน 18 หลักและทศนิยมต้องไม่เกิน 8 ตำแหน่ง |
|    | nd  |                                   | ECTB    | 20        | QTY_GROSS ( 0.010447565625 ) จำนวนเต็มต้องไม่เกิน 9 หลักและทศนิยมต้องไม่เกิน 8 ตำแหน่ง |
|    |     |                                   | ECTH    | 11        | QTY_NET ( 0.0007000125 ) จำนวนเต็มต้องไม่เกิน 18 หลักและทศนิยมต้องไม่เกิน 8 ตำแหน่ง    |
|    | 2.ຟ | เกดศุลกากรพดรูปแบบ                | ECTH    | 11        | QTY_LOSS ( 3.5000625E-05 ) ต้องเป็นตัวเลขเท่านั้น                                      |
|    |     |                                   | ECTH    | 15        | QTY_NET + QTY_LOSS ต้องเท่ากับ QTY_GROSS ( 0.01661538 )                                |
|    |     | ขออนุมัติชื่อรอง_24.11.2022.xlsx  | ชื่อรอง | 68        | รทัสพิกัดศุลกากรต้องอยู่ในรูปแบบ 9999.99.99                                            |
|    |     |                                   |         |           | หน้า 1 ห้งหมด 9 รายคาร 🧲                                                               |

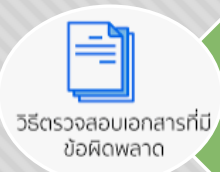

#### ตรวาสอบใน Sheet และบรรทัดที่แจ้ง Error

<u>้ ไฟล์สูตรอ้างอิง </u>QTY\_NET, QTY\_LOSS, QTY\_GROSS ทศนิยมเกิน 8 ตำแหน่ง และหลังทสนิยมมี 0 เกิน 2 ตำแหน่ง

ู ไฟล์ชื่อรอว ช่อว TARIFF คีย์พิดรูปแบบ

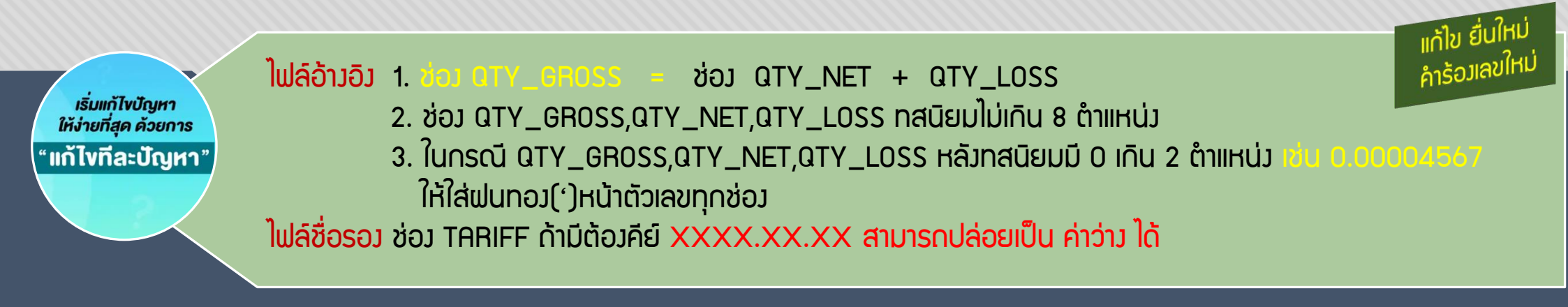

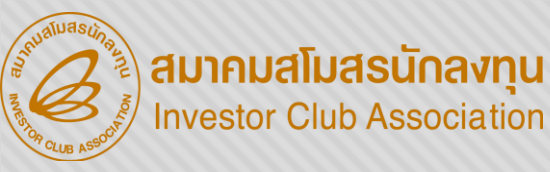

|       | ชื่อไฟล์                         | ชื่อชีพ | บรรทัดที่ | เมายเหตุ                                                                                           |
|-------|----------------------------------|---------|-----------|----------------------------------------------------------------------------------------------------|
| 1.522 |                                  | -       | 0         | ไม่สามารถเพิ่มกรุีปวัตถุดิบ (000066) ชื่อวัตถุดิบและหน่วยวัตถุดิบช้ำกับกรุีปวัตถุดิบใน Master List |
|       | 1.พบรายการวัตกุดิบทีเพิ่มชื่อซ้า | -       | 0         | ไม่สามารถเพิ่มกรุีปวัตถุดิบ (000067) ชื่อวัตถุดิบและหน่วยวัตถุดิบช้ำกับกรุีปวัตถุดิบใน Master List |
| Y     | รายการเดิม                       | ชื่อรอง | 63        | กรูปวัตถุดิบ (000063) ไม่มีข้อมูลในไฟล์สูตรอ้างอิง                                                 |
|       | 2.ไม่พบรายการวัตกุดิบ            | ชื่อรอง | 64        | ครูปวัตถุดิบ (000064) ไม่มีข้อมูลในไฟล์สูตรอ้างอิง 🛛 🔼                                             |
|       |                                  | ชื่อรอง | 65        | ครูปวัตถุดิบ (000065) ไม่มีข้อมูลในไฟล์สูตรอ้างอิง                                                 |
|       |                                  | ·       |           | หน้า 1 พึงหมด 5 รายการ                                                                             |

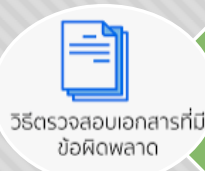

เริ่มแก้ไขปัญหา ให้ง่ายที่สุด ด้วยการ

"แก้ไขทีละปัญหา"

ตรวจสอบใน Sheet และบรรทัดที่แจ้ง Error

การปรับปรุมเก้ไข

- <u>ไฟล์สูตรอ้างอิง จำนวนรายการไม่ตรงกับ ไฟล์ชื่อรอง</u>
- · ไฟล์ชื่อรอง รายการเพิ่ม ชื่อซ้ำกับรายการเดิมใน MML

แก้ไข ยื่นใหม่ คำร้อมเลขใหม่

- บริษัทต้องคีย์รายการเดิมทุกกรุ๊ป (แต่ชื่อรองมีหลายชื่อ คีย์แค่ชื่อเดียวในกรุ๊ปนั้น)
- ชื่อรายการและหน่วย ต้อมไม่ช้ำกัน ด้าชื่อรายการซ้ำกัน ต้อมหน่วยต่ามกันคนละรายการ (กรุ๊ป) ไฟล์อ้ามอิม ชื่อรายการต้อมไม่ซ้ำกัน ลบรายการที่ซ้ำ กรณีลบรายการเดิม ต้อมช็คมีBALANCE /และใบขนคมค้ามหรือไม่ไฟล์ ชื่อรอม ต้อมคีย์รายการ(กรุ๊ป) เท่ากันทั้ม ไฟล์อ้ามอิม และชื่อรอม</u>

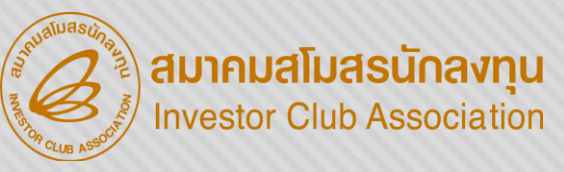

|                                       |         | ชื่อไฟล์           | ชื่อชีพ | บรรพัดที่ | หมายเหตุ                                                                                                    |
|---------------------------------------|---------|--------------------|---------|-----------|----------------------------------------------------------------------------------------------------|
|                                       |         | List name RTV.xlsx | -       | 1         | พบข้อผิดพลาด : ไม่สามารตรวจสอบหัวคอลัมม์ได้กรุณายื่นใหม่อีกครั้งหรือติดต่อเจ้าหน้าที่ ICIndex was outside the bounds of the array. |
|                                       |         |                    | -       | 1         | พบข้อผิดพลาด : ไม่สามารตรวจสอบหัวคอลัมม์ได้กรุณายื่นใหม่อีกครั้งหรือติดต่อเจ้าหน้าที่ IC                                           |
| S S S S S S S S S S S S S S S S S S S | 1       | คอลับเป็น่กก       |         | 1         | 0004xบัญชีรายการ :ไม่สามารถคำนวณปริมาณสต๊อกสูงสุดได้กรุณาติดต่อเจ้าหน้าที่ IC                                                      |
|                                       | יי<br>ר | ດຳມາດເສຕິດດາເມ່າດ  |         | 1         | 0004xบัญชีรายการ :ไม่สามารถคำนวณปริมาณสต๊อกสูงสุดได้กรุณาติดต่อเจ้าหน้าที่ IC                                                      |
|                                       | ۷.      | riujuationipiti    |         | 1         | 0004xบัญชีรายการ :ไม่สามารถคำนวณปริมาณสต๊อกสูงสุดได้กรุณาติดต่อเจ้าหน้าที่ IC                                                      |
|                                       |         |                    |         | 1         | 0004xบัญชีรายการ :ไม่สามารถคำนวณปริมาณสต๊อกสูงสุดได้กรุณาติดต่อเจ้าหน้าที่ IC                                                      |
|                                       |         |                    |         |           | หน้า 1 ทั้งหมด 6 รายการ                                                                                                    |

วิธีตรวจสอบเอกสารที่มี ข้อผิดพลาด

ตรวาสอบใน Sheet และบรรทัดที่แจ้ง Error

- ไฟล์ที่ยื่น เช็คชื่อพลิตภัณฑ์ และ UASGE หลังจากคำนวน Capacity

เริ่มแก้ไขปัญหา ให้ง่ายที่สุด ด้วยการ "แก้ไขทีละปัญหา" ไฟล์สูตรอ้างอิง : <u>การคำนวนปริมาณสต็อกวัตกุดิบแต่ละรายการ</u> Capacity x Gross = Max แต่ละ∩รุ๊ป

ชื่า Max แต่ละกรุ๊ป ไม่ควร Over เกิ่นไป

แก้ไข ยื่นใหม่ คำร้อมเลขใหม่

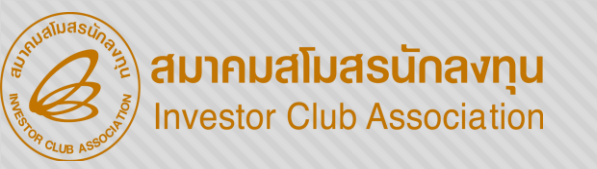

#### ขออนุมัติ/แก้ไข ชื่อรอว

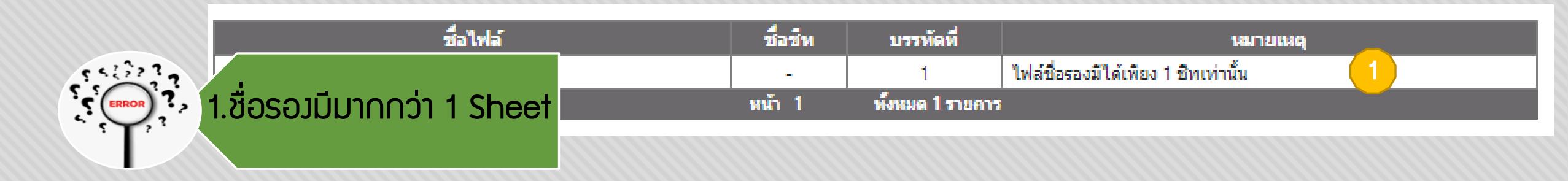

ตรวจสอบใน Sheet และบรรทัดที่แจ้ง Error – <u>ไฟล์ชื่อรอง มี Sheet ว่าง หรือโหลดไฟล์ชื่อรองใหม่</u>

วิธีตรวจสอบเอกสารที่มี ข้อผิดพลาด

С D G GRP NO DESC TARIFF UOM STOCK TYPE ESS MAT TYPE เริ่มแก้ไขปัญหา ให้ง่ายที่สุด ด้วยการ พิกัดศุลกากร หน่วยวัตกุดิบ ประเภทของสต็อกสูงสุด ประเภทของวัตกดิบ ประเกทของการบันทึกข้อมล รายการที ชื่อวัตกดิบ "แก้ไขทีละปัญหา" มี 3 ประเภท คือ (เป็นหน่วยย่อ มี 3 ประเภท คือ ของวัตกดิบ มี 2 ประเภท คือ (ชื่อรอม) A ย่อมาจาก Add (มีรูปแบบการคีย์ ตามรหิสสดิติ Max Revolving N หมายถึง วัตกดิบ คือ การบันทึกข้อมูลครั้มแรก เป็น Y หมายถึงวิสดุจำเป็น nsumanins) (แบบหมนเวียน) ขอมรายการนั้น R หมายถึงพลิตภัณฑ์ 9999.99.99] Max Import C ย่อมาจาก Chang (แบบไม่หมนเวียน) ที่นำ∩ลับเข้ามา คือ การแก้ไขข้อมูลหรือคมเดิม ไฟล์ขออนุมัติชื่อรอม ซ่อมแซมเพื่อส่วออกไป การอนมัติแล้ว หรือ คมเดิม D ຍ່ວມາຈາດ Delete คือ การลบข้อมูลที่พ่าน การอนมัติแล้ว

แก้ไข ยื่นใหม่ คำร้อมเลขใหม่

<u>ໄຟລ໌ชื่อรอ</u>บ มีข้อมูลได้เพียง 1 Sheet เท่านั้น ใน 1 รายการวัตกุดิบ สามารก คีย์ข้อมูลได้ เพียง 1 TYPE เท่านั้น (A = Add, C = Chang และ D = Delete)

22

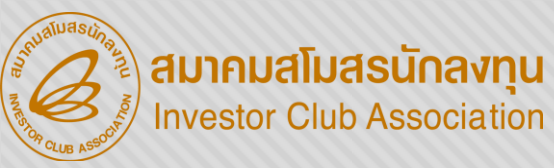

### ขออนุมัติ/แก้ไข ชื่อรอม

| รายการที่<br>ขอววัตกุดิบ | (ชื่อรอม)                          | <u>ของวิตกุดิบ</u>        | (เป็นหน่วยย่อ     | มี 2 ประเภท คือ                         | มี 3 ประเภท คื               | อ                      | มี 3 ประเภท คือ<br>ค.ศัยเภอออ                                        | <b>แก้ไ</b> ขทีละปัณหา"                                                       | ອາບາດດ ດີດົນໂດບອງດີເພີດນ 1 TVPE ແຕ່ວນັ້ນ                                                  |
|--------------------------|------------------------------------|---------------------------|-------------------|-----------------------------------------|------------------------------|------------------------|----------------------------------------------------------------------|-------------------------------------------------------------------------------|-------------------------------------------------------------------------------------------|
|                          | <u>ສໍ່</u> ວງັຕຸດຸດົນ              | พิกิดศุลกากร              | หน่วยวิตกุดิบ     | ประเกทของสต็อกสูงสุด                    | ประเกทของวัตเ                | กุดิบ                  | ประเกทขอมการบันทึกข้อมูล                                             | เริ่มแก้ไขปัญหา<br>ให้ง่ายที่สุด ด้วยการ                                      | ขอพิกัดไว้แล้ว                                                                            |
| GRP_NO                   | DESC                               | TARIFF                    | UOM               | STOCK_TYPE                              | ESS_MA                       | AT                     | TYPE                                                                 |                                                                               | ไปด์ชื่อดอบ - ดายอาดที่ดะแอ้ไมเมิดัด ต้อง                                                 |
| А                        | В                                  | С                         | D                 | E                                       | F                            |                        | G                                                                    |                                                                               | AISOJICOT                                                                                 |
|                          |                                    | วิธีตรวจสอบเล<br>ข้อผิดพร | อกสารที่มี<br>ลาด | - <u>ไฟล์ชื่</u><br>หรือชื่อทั          | <u>อรอว มี</u><br>ี่เต้อวการ | <u>ข้อมูะ</u><br>แก้ไข | <u>ลไม่ตรว รายการ<br/>ถำเนินการแล้ว ไ</u>                            | <u>ในบัญชี</u><br> ม่ได้ลบรายการออก                                           | แก้ไข ยื่นใหม่<br>**ร้านสุขใหม่                                                           |
|                          |                                    |                           |                   | ตรวาสอ                                  | บใน She                      | eet II                 | ละบรรทัดที่แจ้ง                                                      | Error                                                                         |                                                                                           |
|                          |                                    |                           |                   |                                         |                              |                        | หน้า <u>12</u> 3                                                     | ทั้งหมด 49 รายการ                                                             |                                                                                           |
|                          |                                    |                           | wa                | อร์มขออนุมัติชื่อรอง P.22.xls>          | ชื่อรอง 53                   | 3 ครับ                 | ปวัตถุดิบ ( 000050 ) ชื่อวัตถุดิ                                     | บ ( MIC ) และหน่วย ( C62 ) ต้องการยื่นแก้                                     |                                                                                           |
|                          |                                    |                           |                   |                                         | ชื่อรอง 57                   | - ครับ<br>2 ครับ       | บวัตถุดับ ( 000048 ) ชื่อวัตถุดี<br>ปวัตถุดิบ ( 000049 ) ชื่อวัตถุดี | บ ( SHAFT ) และหน่วย ( C62 ) ต้องการยืนเ                                      | ก เอหกดแต่ เมคอขอมูลหรือมรทสพกดอยู่แลว<br>เก้ไขพิกัดแต่ไม่พบข้อมูลหรือมีรทัสพิกัดอยู่แล้ว |
| - 5                      | <b>T</b> <sup>,</sup> <sup>7</sup> |                           |                   |                                         | ชื่อรอง 50                   | 0 ครับ<br>1 ครับ       | ปวัตถุดิบ (000047) ชื่อวัตถุดี<br>ปรัตถุดิม (000048) อื่อรัตถุดี     | บ (LENS) และหน่วย (C62) ต่องการยินแห<br>ม (DLATE) และหน่วย (C62) ต่องการยินแห | งไขพิกัดแต่ไม่พบข่อมูลหรือมีรหัสพิกัดอยู่แล้ว ————————————————————————————————————        |
| <b>,</b> (               | ROR ?                              | 1.IIŪ                     | ขพิกิด            |                                         | ชื่อรอง 49                   | 9 ครุ้า                | ປວັດຄຸດິນ ( 000046 ) ນີ້ອວັດຄຸດິ                                     | บ ( SPONG ) และหน่วย ( C62 ) ต้องการยื่น                                      | แก้ไขพิกัดแต่ไม่พบข้อมูลหรือมีรหัสพิกัดอยู่แล้ว                                           |
| 5 < 2                    | · · · · · ·                        | "                         |                   |                                         | ชื่อรอง 48                   | 8 ครุ้ว                | ປວັດຄຸດິນ ( 000045 ) ນີ້ອວັດຄຸດິ                                     | บ ( SPRING ) และหน่วย ( C62 ) ต้องการยื่า                                     | แก้ไขพิกัดแต่ไม่พบข้อมูลหรือมีรหัสพิกัดอยู่แล้ว                                           |
|                          | 2                                  |                           |                   | r was and                               | ชื่อรอง 47                   | 7 ครุ้ม                | ปวัตถุดิบ ( 000044 ) ชื่อวัตถุดิ                                     | บ ( SCREW ) และหน่วย ( C62 ) ต้องการยื่น                                      | แก้ไขพิกัดแต่ไม่พบข้อมูลหรือมีรทัสพิกัดอยู่แล้ว                                           |
|                          |                                    |                           | wa                | อร์มขออนุมัติชื่อรอง P.22.xls           | เชื่อรอง 40                  | 5 กรีเ                 | ปวัตถุดิบ ( 000043 ) ชื่อวัตถุดิ                                     | บ (GUM BAND) และหน่วย (C62) ต้องค                                             | ารยื่นแก้ไขพิกัดแต่ไม่พบข้อมูลหรือมีรทัสพิกัดอยู่แล้ว                                     |
|                          |                                    |                           | ala ala           | รม เพล<br>อร์มขออนมัติที่อรอง P 22 xlss | เพื่อรอง 4                   | มเลท<br>5 ครีเ         | ປາັດຄຸລິນ ( 000042 ) ທີ່ລາັດຄຸລິ                                     | ນ (LEAD WIRE ) ແລະຫນ່ວຍ (C62 ) ຕ້ອງຄວ                                         | รขึ้นแก้ไขพิถัดแต่ไม่พบข้อมองรือมีรหัสพิถัดอย่แล้า                                        |
|                          |                                    |                           |                   | สื่อไฟล์                                | สาวสัน และส                  | i o i                  |                                                                      |                                                                               |                                                                                           |

#### ขออนุมัติ/แก้ไข ชื่อรอว

| ชื่อไฟล์                           | ขอ<br>ชีพ | บรรทด<br>ที่ | นมายเนตุ                                                                                                    |
|------------------------------------|-----------|--------------|----------------------------------------------------------------------------------------------------|
| ฟอร์มขออนุมัติชื่อรอง<br>P.22.xlsx | ชื่อรอง   | 2            | กรุ๊ปวัตถุดิม ( 000001 ) ชื่อวัตถุดิม ( PROTECTOR ) และหน่วย ( C62 ) ต้องการขึ้นแก้ไขพิกัดแต่ไม่พบข้อมูลหรือมีรหัสพิกัดอยู่แล้ว 🚺             |
| ฟอร์มขออนุมัติชื่อรอง<br>P.22.xlsx | ชื่อรอง   | 2            | กรณี แก้ไข ชื่อรอง(PROTECTOR), ครุ๊ปวัตถุดิบ (000001) ต้อง Type เดียวกันเท่านั้น                                                              |
| ฟอร์มขออนุมัติชื่อรอง<br>P.22.xlsx | ชื่อรอง   | 3            | กรณ์ แก้ไข ชื่อรอง(PLASTIC SEAL), ครูปวัตถุดิบ (000001) ต้อง Type เดียวกันเท่านั้น                                                            |
| ฟอร์มขออนุมัติชื่อรอง<br>P.22.xlsx | ขื่อรอง   | 4            | กรณ์ แก้ไข ชื่อรอง(PLASTIC CASE). กรุ๊ปวัตถุดิบ (000001) ต้อง Type เดียวกันเท่านั้น                                                           |
| ฟอร์มขออนุมัติชื่อรอง<br>P.22.xlsx | ชื่อรอง   | 5            | กรุ๊ปวัดถุดิม ( 000002 ) ชื่อวัดถุดิม ( REFLECTOR ) และหน่วย ( C62 ) ต้องการยื่มแก้ไขพิกัดแต่ไม่พบข้อมูลหรือมีรหัสพิกัดอยู่แล้ว               |
| ฟอร์มขออนุมัติชื่อรอง<br>P.22.xlsx | ชื่อรอง   | 6            | กรุ๊ปวัตถุดิม ( 000003 ) ชื่อวัตถุดิม ( PWB ) และหน่วย ( C62 ) ต้องการขึ้นแก้ไขพิกัดแต่ไม่พบข้อมูลหรือมีรหัสพิกัดอยู่แล้ว                     |
| ฟอร์มขออนุมัติชื่อรอง<br>P.22.xlsx | ชื่อรอง   | 7            | กรุ๊ปวัดฤดิบ ( 000004 ) ชื่อวัดฤดิบ ( MAIN CAPACITOR ) และหน่วย ( C62 ) ต้องการขึ้นแก้ไขพิศัตแต่ไม่พบข้อมูลหรือมีรทัสพิศัตอยู่แล้ว            |
| ฟอร์มขออนุมัติชื่อรอง<br>P.22.xlsx | ชื่อรอง   | 8            | กรุ๊ปวัตถุดิม ( 000005 ) ชื่อวัตถุดิม ( TRANSFORMER ) และหน่วย ( C62 ) ต้องการยื่นแก้ไขพิกัดแต่ไม่พบข้อมูลหรือมีรพัสพิกัดอยู่แล้ว             |
| ฟอร์มขออนุมัติชื่อรอง<br>P.22.xlsx | ชื่อรอง   | 9            | กรุ๊ปวัตถุดิบ ( 000006 ) ชื่อวัตถุดิบ ( TRIGGER COIL ) และหน่วย ( C62 ) ต้องการขึ้นแก้ไขพิกัดแต่ไม่พบข้อมูลหรือมีรหัสพิกัดอยู่แล้ว            |
| ฟอร์มขออนุมัติชื่อรอง<br>P.22.xlsx | ชื่อรอง   | 10           | กรุ๊ปวัดฤดิม ( 000007 ) ชื่อวัดฤดิม ( XENON TUBE ) และหน่วย ( C62 ) ต้องการขึ้นแก้ไขพิกัดแต่ไม่พบข้อมูลหรือมีรหัสพิกัดอยู่แล้ว                |
| ฟอร์มขออนุมัติชื่อรอง<br>P.22.xlsx | ชื่อรอง   | 11           | กรุ๊ปวัตถุดิม ( 000008 ) ชื่อวัตถุดิม ( TRANSISTOR ) และหน่วย ( C62 ) ต้องการขึ้นแก้ไขพิกัดแต่ไม่พบข้อมูลหรือมีรทัสพิกัดอยู่แล้ว              |
| ฟอร์มขออนุมัติชื่อรอง<br>P.22.xlsx | ชื่อรอง   | 12           | กรุ๊ปวัตถุดิบ ( 000009 ) ชื่อวัตถุดิบ ( DIODE ) และหน่วย ( C62 ) ต้องการยื่นแก้ไขพิกัดแต่ไม่พบข้อมูลหรือมีรหัสพิกัดอยู่แล้ว                   |
| ฟอร์มขออนุมัติชื่อรอง<br>P.22.xlsx | ชื่อรอง   | 13           | กรุ๊ปวัตถุดิม ( 000010 ) ชื่อวัตถุดิม ( RESISTOR ) และหน่วย ( C62 ) ต้องการขึ้นแก้ไขพิกัดแต่ไม่พบข้อมูลหรือมีรหัสพิกัดอยู่แล้ว                |
| ฟอร์มขออนุมัติชื่อรอง<br>P.22.xlsx | ชื่อรอง   | 15           | กรุ๊ปวัตถุดิม ( 000012 ) ชื่อวัตถุดิม ( MOLDING BLOCK(CASE) ) และหน่วย ( C62 ) ต้องการยื่นแก้ไขพิกัดแต่ไม่พบข้อมูลหรือมีรหัสพิกัด<br>อยู่แล้ว |
| ฟอร์มขออนุมัติชื่อรอง<br>P.22.xlsx | ชื่อรอง   | 17           | กรุ๊ปวัตถุดิบ ( 000014 ) ชื่อวัตถุดิบ ( PLASTIC FILM ) และหน่วย ( C62 ) ต้องการขึ้นแก้ไขพิกัดแต่ไม่พบข้อมูลหรือมีรหัสพิกัดอยู่แล้ว            |
| ฟอร์มขออนุมัติชื่อรอง<br>P.22.xlsx | ชื่อรอง   | 19           | กรุ๊ปวัตถุดิบ ( 000016 ) ชื่อวัตถุดิบ ( LED(LED CHIP) ) และหน่วย ( C62 ) ต้องการยื่นแก้ไขพิกัดแต่ไม่พบข้อมูลหรือมีรหัสพิกัดอยู่แล้ว           |
| ฟอร์มขออนุมัติชื่อรอง<br>P.22.xlsx | ชื่อรอง   | 20           | กรุ๊ปวัตถุดิบ ( 000017 ) ชื่อวัตถุดิบ ( INDUCTOR ) และหน่วย ( C62 ) ต้องการขึ้นแก้ไขพิกัดแต่ไม่พบข้อมูลหรือมีรหัสพิกัดอยู่แล้ว                |
| ฟอร์มขออนุมัติชื่อรอง<br>P.22.xlsx | ชื่อรอง   | 21           | กรุ๊ปวัตถุดิม ( 000018 ) ชื่อวัตถุดิม ( SENSOR HOLDER ASSY ) และหน่วย ( C62 ) ต้องการขึ้นแก้ไขพิคัดแต่ไม่พบข้อมูลหรือมีรหัสพิคัดอยู่<br>แล้ว  |
| ฟอร์มขออนุมัติชื่อรอง<br>P.22.xlsx | ชื่อรอง   | 22           | กรุ๊ปวัตถุดิบ ( 000019 ) ชื่อวัตถุดิบ ( LED CHIP ) และหน่วย ( C62 ) ต้องการยื่นแก้ไขพิกัดแต่ไม่พบข้อมูลหรือมีรหัสพิกัดอยู่แล้ว                |
| ฟอร์มขออนุมัติชื่อรอง<br>P.22.xlsx | ชื่อรอง   | 23           | กรุ๊ปวัตถุดิบ ( 000020 ) ชื่อวัตถุดิบ ( PWB ) และหน่วย ( C62 ) ต้องการขึ้นแก้ไขพิกัดแต่ไม่พบข้อมูลหรือมีรหัสพิกัดอยู่แล้ว                     |
|                                    |           |              | หน้า 1.2.3 ห้งหมด.49รายคาร                                                                                                    |

สมาคมสโมสรนักลงทุน Investor Club Association

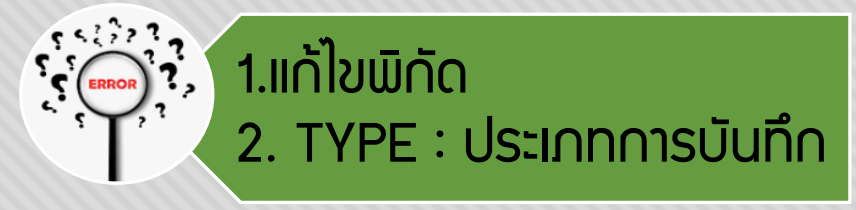

วิธีตรวจสอบเอกสารที่มี ข้อผิดพลาด ตรวาสอบใน Sheet และบรรทัดที่แา้ว Error - <u>ไฟล์ชื่อรอว มี ข้อมูลไม่ตรว รายการในบัญชี</u> หรือชื่อที่ต้อวการแก้ไข และในรายการ (กรุ๊ป) เดียวกัน TYPE ต้อวแบบเดียวกัน

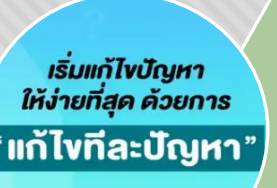

<u>ไฟล์ชื่อรอว : รายการที่จะแก้ไขพิกัด ต้อวยัวไม่ขอพิกัดไว้</u> <u>แล้ว ในกรณีต้อวการเพิ่มพิกัดใหม่ในชื่อเดิมที่มี ต้อวเป็น</u> <u>TYPE A ขออนุมัติชื่อ+พิกัด</u> สามารถ **คีย์ข้อมูลได้เพียว 1 TYPE เท่านั้น** ในแต่ละรายการ

(กรุ๊ป)(A = Add, C = Chang และ D = Delete)

แก้ไข ยื่นใหม่ คำร้อมเลขให

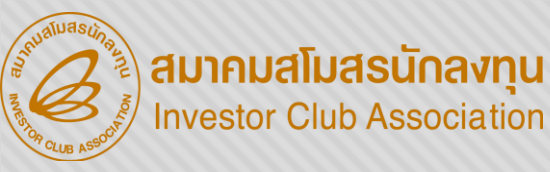

### IC ONLINE SYSTEM

รหัสโครงกา

#### URL https://eservice.ic.or.th/iconline/

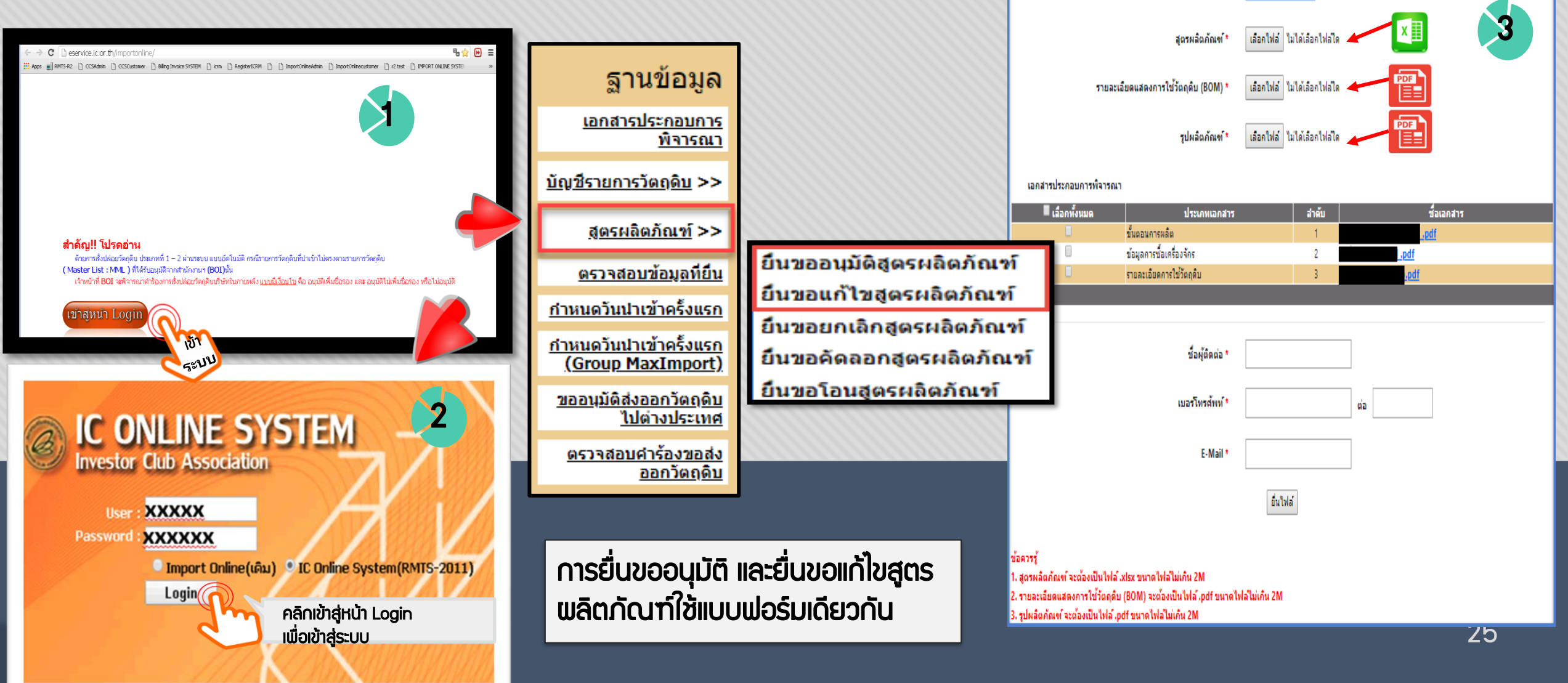

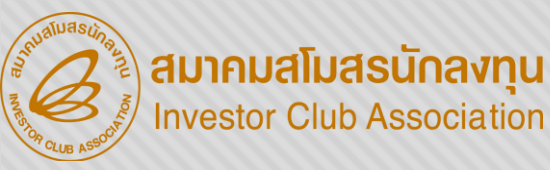

### IC ONLINE SYSTEM

#### URL <u>https://eservice.ic.or.th/iconline/</u>

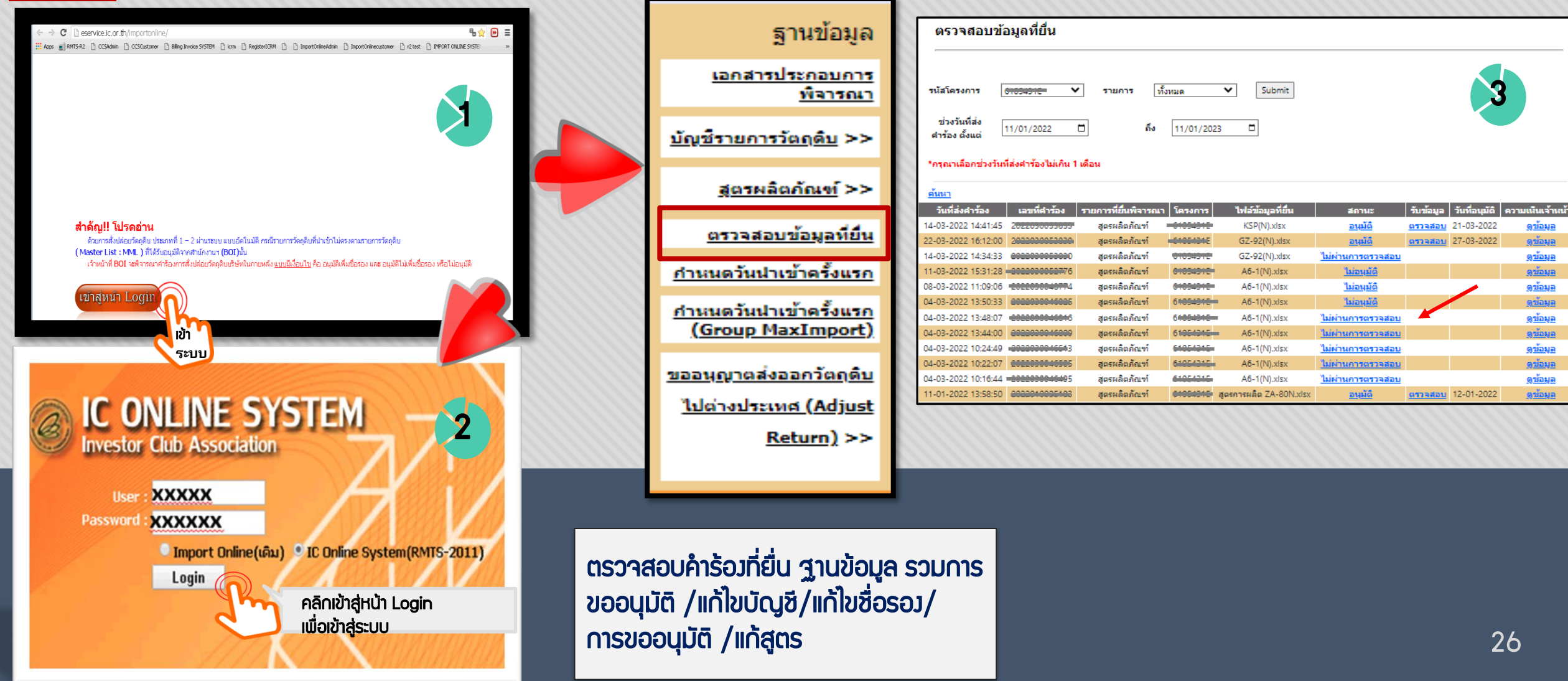

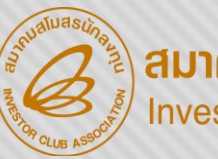

สมาคมสโมสรนักลงทุน Investor Club Association

#### ขออนุมัติ/แก้ไข สูตรพลิตภัณฑ์

| ชื่อไฟล์                               | ชื่อชีพ  | บรรทัดที่ | หมายเนตุ                                                           |
|----------------------------------------|----------|-----------|--------------------------------------------------------------------|
| สูตรผลิตภัณฑ์ก                         | CHIP LED | 9         | QTY_LOSS ต้องใม่เป็นค่าว่าง                                        |
| สูตรผลิตภัณฑ์ก                         | CHIP LED | 9         | QTY_GROSS ( 2 ) ไม่สามารถแปลงเป็นตัวเลขได้                         |
|                                        | CHIP LED | 10        | QTY_LOSS ต้องไม่เป็นค่าว่าง                                        |
|                                        | CHIP LED | 10        | QTY_GROSS ( 1 ) ไม่สามารถแปลงเป็นตัวเลขได้                         |
|                                        | CHIP LED | 11        | QTY_LOSS ต้องไม่เป็นค่าว่าง                                        |
|                                        | CHIP LED | 11        | QTY_GROSS ( 0.006 ) ไม่สามารถแปลงเป็นตัวเลขได้                     |
| รั <b>T</b> ? 2.ชอรายการวตกุดบเมตราMML | CHIP LED | 12        | QTY_LOSS ต้องไม่เป็นค่าว่าง                                        |
|                                        | CHIP LED | 12        | QTY_GROSS ( 0.0005 ) ไม่สามารถแปลงเป็นตัวเลขได้                    |
| ສູດຣະເລດການາກ                          | CHIP LED | 13        | QTY_LOSS ต้องไม่เป็นค่าว่าง                                        |
| สูตรผลิตภัณฑ์ก                         | CHIP LED | 13        | QTY_GROSS ( 0.0013 ) ไม่สามารถแปลงเป็นตัวเลขได้                    |
| สูตรผลิตภัณฑ์ก                         | CHIP LED | 14        | QTY_LOSS ต้องไม่เป็นค่าว่าง                                        |
| สูตรผลิตภัณฑ์ก                         | CHIP LED | 14        | QTY_GROSS ( 0.028 ) ไม่สามารถแปลงเป็นตัวเลขได้                     |
| สูตรผลิตภัณฑ์ก                         | CHIP LED | 15        | QTY_LOSS ต้องไม่เป็นค่าว่าง                                        |
| สูตรผลิตภัณฑ์ก                         | CHIP LED | 15        | QTY_GROSS ( 0.0006 ) ไม่สามารถแปลงเป็นตัวเลขได้                    |
| สูตรผลิตภัณฑ์ก                         | CHIP LED | 16        | QTY_NET ( - ) ต้องเป็นตัวเลขเท่านั้น                               |
| สูตรผลิตภัณฑ์ก                         | CHIP LED | 16        | QTY_LOSS ต้องไม่เป็นค่าว่าง                                        |
| สูตรผลิตภัณฑ์ก                         | CHIP LED | 16        | QTY_GROSS ( - ) ไม่สามารถแปลงเป็นตัวเลขได้                         |
| สูตรผลิตภัณฑ์ก                         | CHIP LED | 16        | GRP_NO(000008) ,DESC (MOLD RELEASE AGENT) ไม่พบรายการในฐานข้อมูล ) |
| สูตรผลิตภัณฑ์ก                         | CHIP LED | 17        | QTY_LOSS ต้องไม่เป็นค่าว่าง                                        |
| สูตรผลิตภัณฑ์ก                         | CHIP LED | 17        | QTY_GROSS ( 0.0127 ) ไม่สามารถแปลงเป็นตัวเลขได้                    |
|                                        |          |           | หน้า 1 <u>2</u> ทั้งหมด 32 รายการ                                  |

วิธีตรวจสอบเอกสารที่มี ข้อผิดพลาด ตรวาสอบใน Sheet และบรรทัดที่แจ้ง Error – ไฟล์สูตรพลิตภัณฑ์ QTY\_NET, QTY\_LOSS, QTY\_GROSS ทศนิยมเกิน 8 ตำแหน่ง และหลังทสนิยมมี 0 เกิน 2 ตำแหน่ง

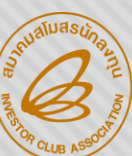

สมาคมสโมสรนักลงทุน Investor Club Association

#### ขออนุมัติ/แก้ไข สูตรพลิตภัณฑ์

|                | А                                | В                                                                                                    | С                          | D                                                    | E                       | F              |              |  |  |  |
|----------------|----------------------------------|----------------------------------------------------------------------------------------------------|----------------------------|------------------------------------------------------|-------------------------|----------------|--------------|--|--|--|
| 1              | Product Name                     | ชื่อพลิตภัณฑ์ (512                                                                                           | ตัวอักษร)                  |                                                      |                         |                |              |  |  |  |
| 2              | Product Code                     | ชื่อรุ่นขอมพลิตภัณฑ                                                                                          | า์ (35 ตัวอัเ              | าษร)                                                 |                         |                |              |  |  |  |
| 3              | Product Unit                     | หน่วยขอมผลิตภัณา                                                                                             | ท์ ( 3 ตัวอัก              | ษร)                                                  |                         |                |              |  |  |  |
| 4              | Weight Per Piece (KGM)           | น้ำหนักขอวเมลิตภัด                                                                                           | มฑ์ต่อหน่วย                | ່ (18.8 ຕຳແ                                          | าน่ว)                   |                |              |  |  |  |
| 5              | Formula type                     | ประเภทขอมสูตรพลิ                                                                                             | ตภัณฑ์ (PF                 | RODUCT HS                                            | อ RETURN)               | )              |              |  |  |  |
| 6              | Usage Per                        | ปริมาณการใช้ต่อ 1                                                                                            | หรือต่อ 1,0                | 00                                                   | ł                       | <u> </u>       | สูตรพลิตภัณฑ |  |  |  |
| 7              |                                  |                                                                                                    |                            |                                                      |                         |                |              |  |  |  |
| 8              | GRP_NO                           | DESC                                                                                                    | UOM                        | QTY_NET                                              | QTY_LOSS                | QTY_GROSS      |              |  |  |  |
| 9              | รายการที่ของ                     | ชื่อวัตกุดิบ                                                                                                 | หน่วยของ                   | ปริมาณการ                                            | ปริมาณส่วน              | ปริมาณการใช้   |              |  |  |  |
| 10             | ວັຕດຸດົບ                         | (ชื่อหลัก)                                                                                                   | วัตกุดิบ                   | ใช้วัตกุดิบสุทธิ                                     | สูญเสียวัตกุดิบ         | รวมส่วนสูญเสีย |              |  |  |  |
|                | ີ ໄຟລ໌                           | ່ສຸຕຣພลิຕກັຒຠົ                                                                                               |                            |                                                      |                         |                |              |  |  |  |
| เริ่<br>ให้ง่า | มแก้ไขปัญหา 1.<br>แต่สุด ด้วยการ | 201 OTY_GROSS                                                                                                | ນ່ວ.                       | J QTY_N                                              | IET + QT                | Y_LOSS         |              |  |  |  |
| เก้ไ           | <sup>ุ</sup> ทีละปัญหา" 2.       | ช่อง QTY_GROSS,QTY_NET,QTY_LOSS ทศนิยมไม่เกิน 8 ตำแหน่ง<br>2รักรรห กรรดการที่ เปรรดการที่ 1รักรรรการ กรรดการ |                            |                                                      |                         |                |              |  |  |  |
|                | 3.                               | IUNSQL QTY_GF<br>کیاسلم?نٹا                                                                                  | Y_LOSS Ha                  | ลงทศนยมม                                             |                         |                |              |  |  |  |
|                |                                  | Iniawu<br>DESC ชื่อต้อมเป็นวี                                                                                | ่ายม( )ทนา<br>ชื่อหลัก กาะ | เป็นเป็น<br>เป็นเป็นเป็นเป็นเป็นเป็นเป็นเป็นเป็นเป็น | ະເບ <sub>ີ</sub> ່ຂ່າງງ |                |              |  |  |  |
|                | 4.                               |                                                                                                    |                            |                                                      |                         |                |              |  |  |  |

28

ยื่นใหม่ แลขใหม่

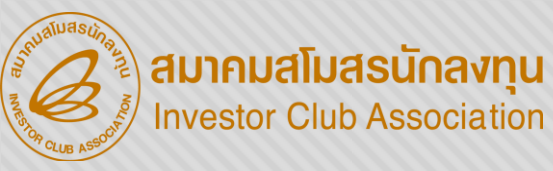

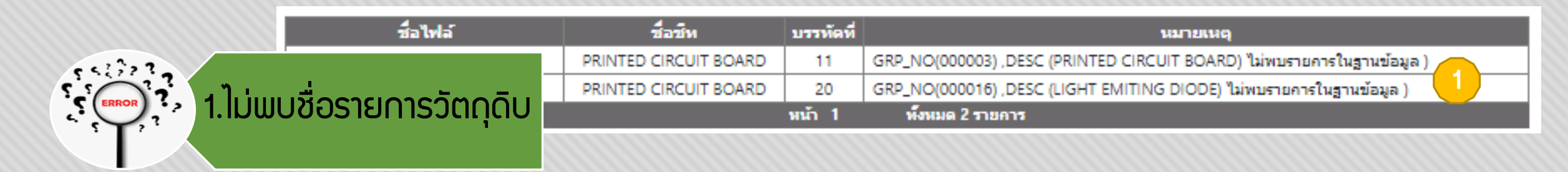

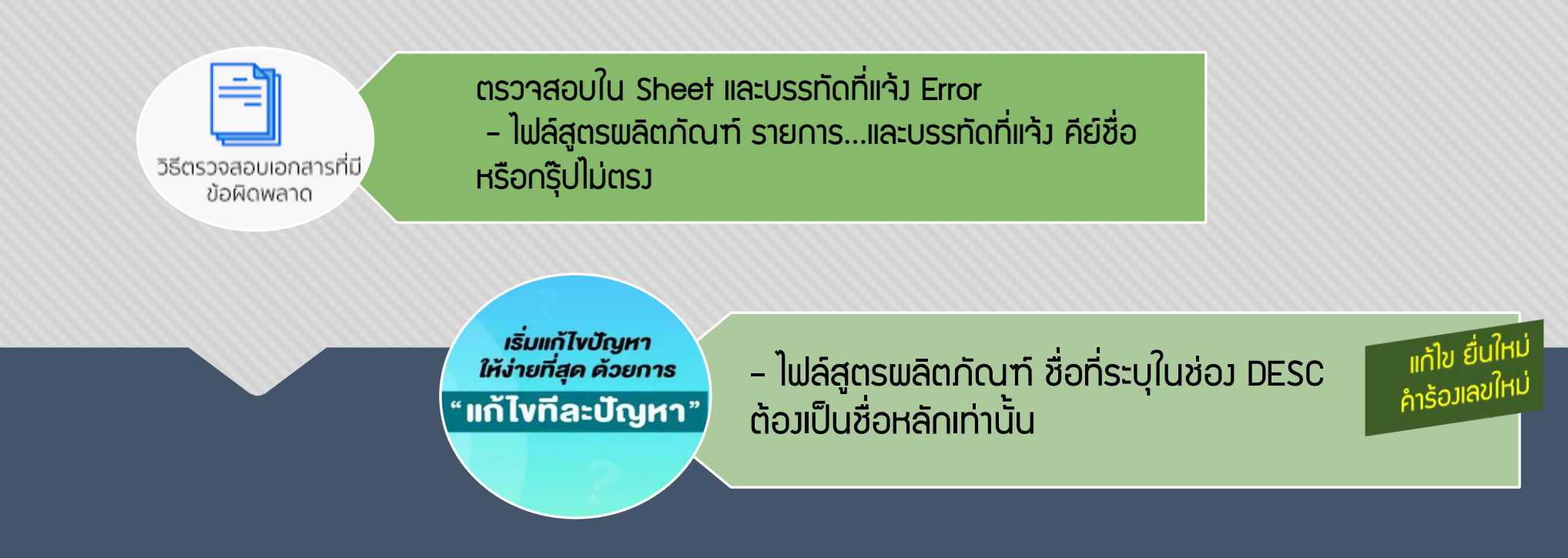

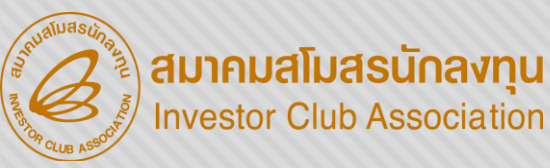

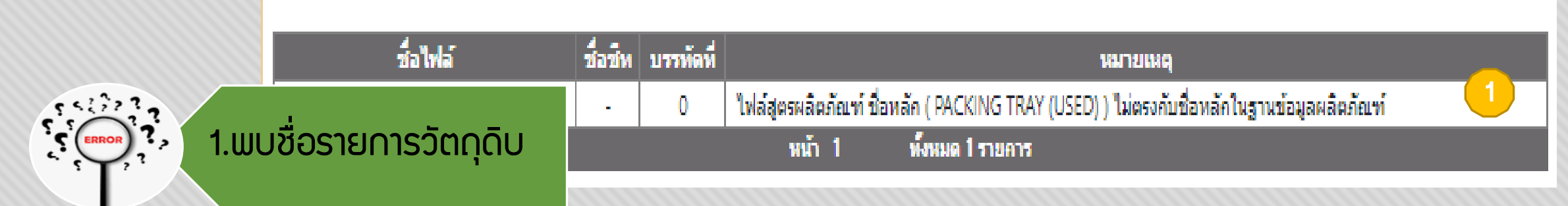

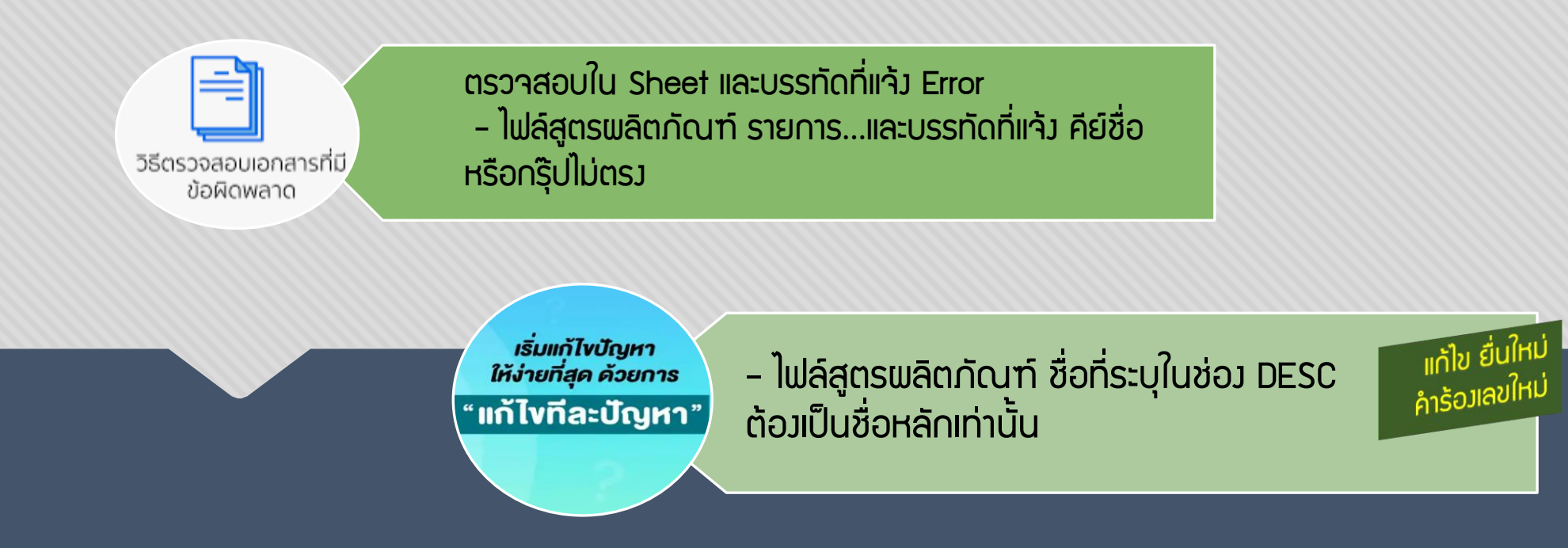

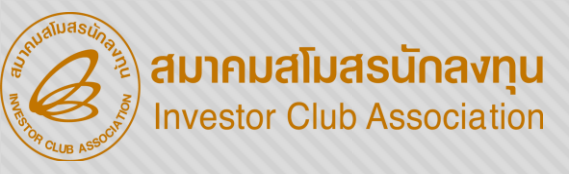

| 552 | 220   |
|-----|-------|
|     | OR ?  |
|     | , ? ` |
|     |       |

|              |               | ชื่อไฟล์        | ชื่อชีพ | บรรทัดที่               | หมายเหตุ                                                                                                    |  |  |  |  |
|--------------|---------------|-----------------|---------|-------------------------|----------------------------------------------------------------------------------------------------|--|--|--|--|
| $\checkmark$ | 1 ชื่อ Produe | 30 Product Name |         | 0                       | รหัสผลิตภัณฑ์ (FROZEN COWPEA GOMA-AE V.2 (SLC)) ชื่อผลิตภัณฑ์ (FROZEN COWPEA GOMA-AE V.2 (SLC)) ต้องไม่ซ้ำคัน |  |  |  |  |
|              |               |                 |         |                         | - 0 รหัสผลิตภัณฑ์ (FROZEN OKRA GOMA-AE (SLC)) ชื่อผลิตภัณฑ์ (FROZEN OKRA GOMA-AE (SLC)) ต้องไม่ซ้ำกัน 1       |  |  |  |  |
|              | ซา Product    | Product Code    |         | หน้า 1 ทั้งหมด 2 รายการ |                                                                                                    |  |  |  |  |
|              |               |                 |         |                         |                                                                                                    |  |  |  |  |
|              |               |                 |         |                         |                                                                                                    |  |  |  |  |
|              |               | ตรวาสอบใน       | I She   | et และเ                 | มรรทัดที่แจ้ม Error                                                                                           |  |  |  |  |

- ไฟล์สูตรพลิตภัณฑ์ ระบุชื่อ Product Name ซ้ำ Produt Code

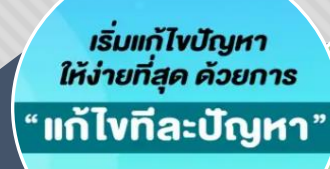

วิธีตรวจสอบเอกสารที่มี ข้อผิดพลาด

> ้ไฟลญสูตรพลิตภัณฑญ ระบุชื่อ Product Name คือ ชื่อพลิตภัณฑ์ Product Code คือ ชื่อรุ่น หรือรหัสสินค้า 2 ช่อมต้อมไม่ซ้ำกัน

แก้ไข ยืนใหม่ คำร้อมเลขใหม่

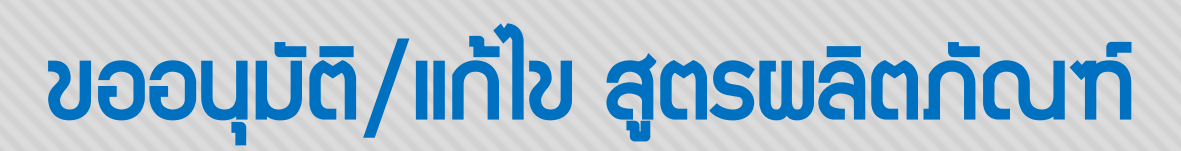

สมาคมสโมสรนักลงทุน Investor Club Association

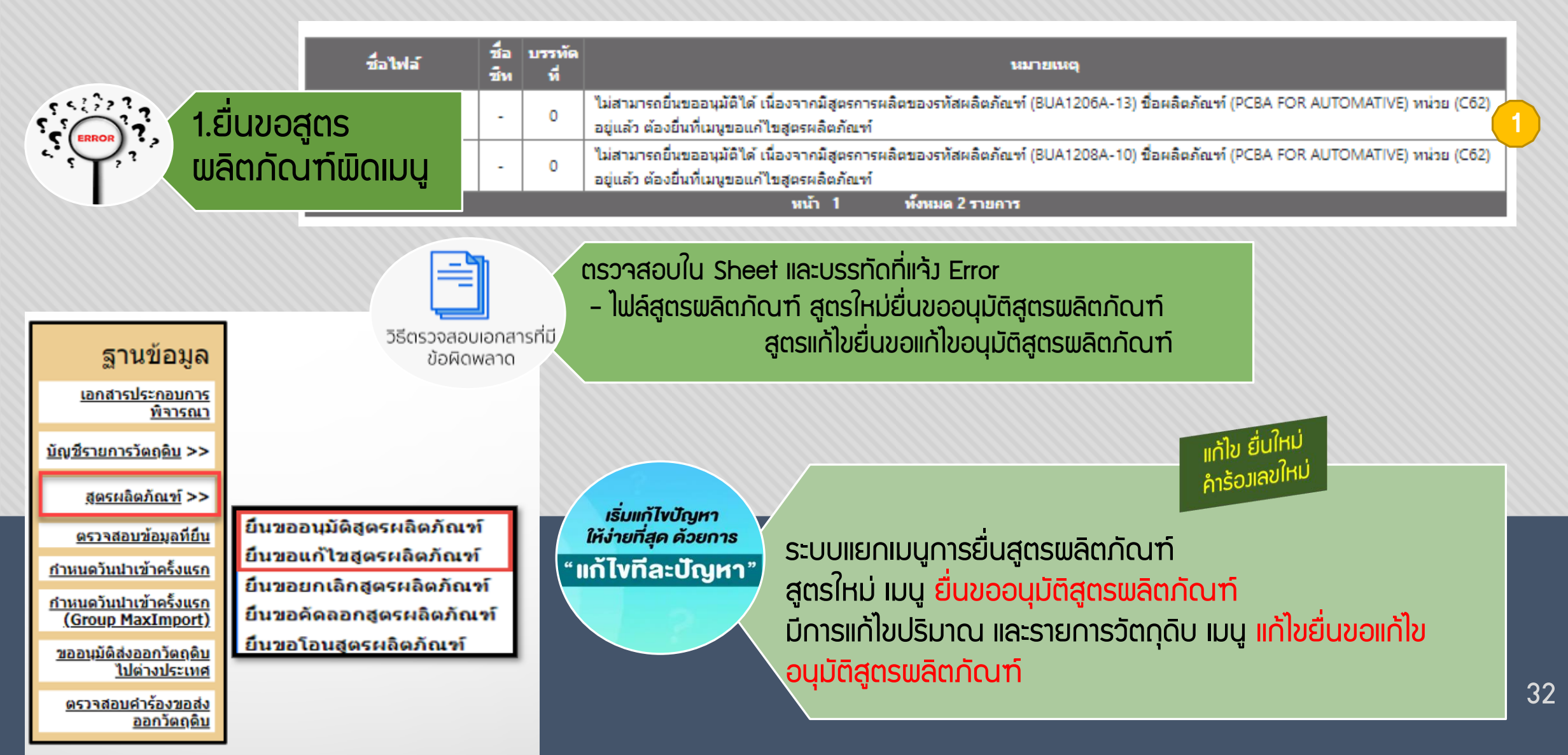

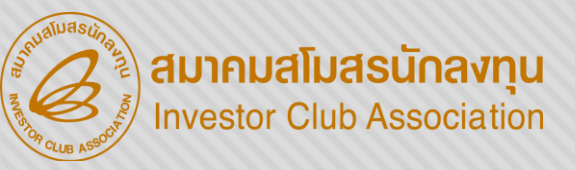

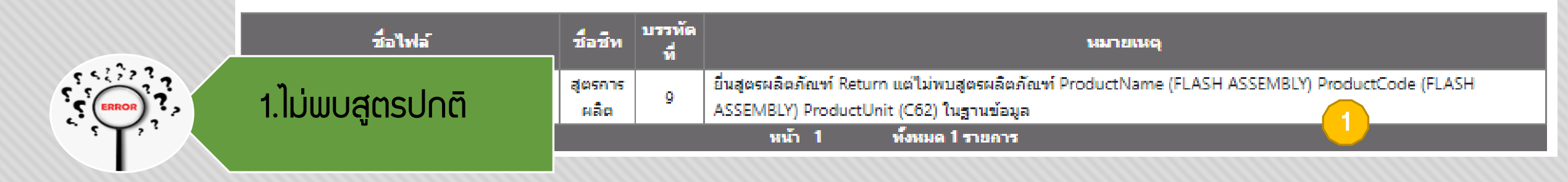

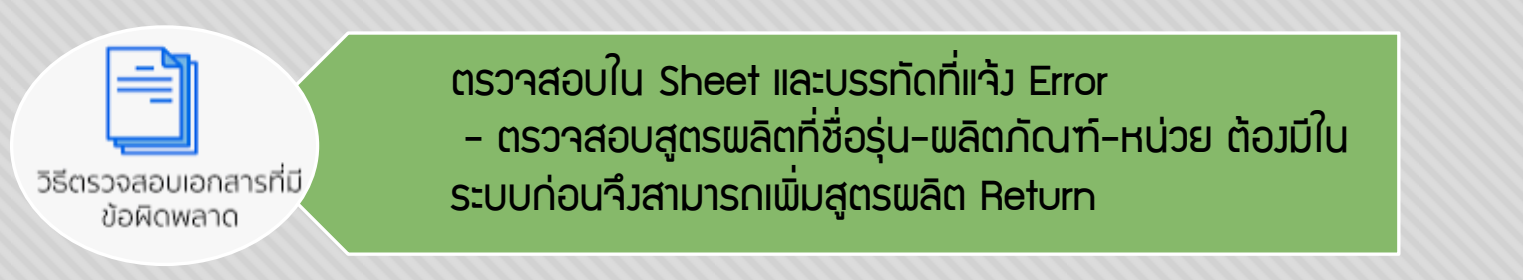

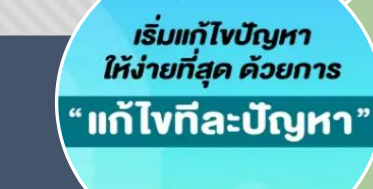

สูตร RETURN ชื่อพลิตภัณฑ์ Product Name และ Product Code ต้องตรงกับชื่อสูตรพลิตภัณฑ์ปกติ ที่ได้รับอนุมัติแล้ว ระบบจึงจะกำหนดให้เป็น Revision 0 **Return จะมีการใช้วัตกุดิบเพียง 1 รายการ/Sheet** 

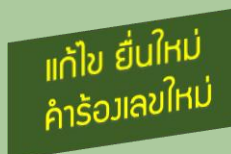

33

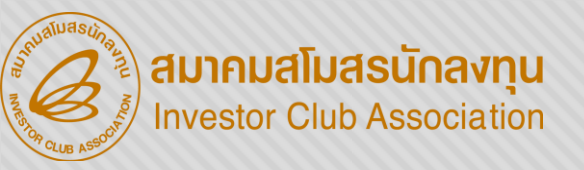

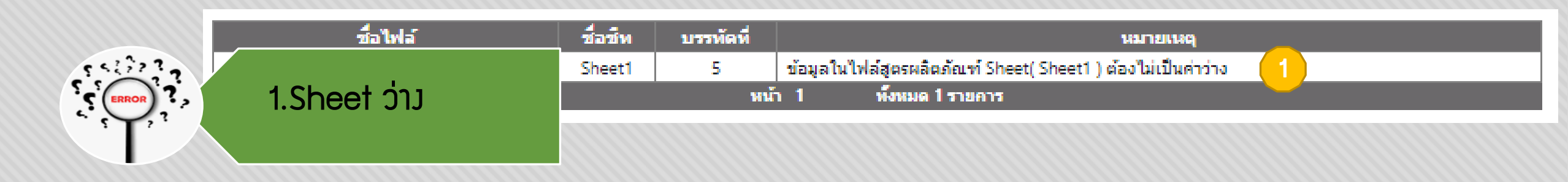

ตรวาสอบใน Sheet และบรรทัดที่แว้ง Error

วิธีตรวจสอบเอกสารที่มี ข้อผิดพลาด - ไฟล์สูตรพลิตภัณฑ์ เช็คError ตามชื่อ Sheet

เริ่มแก้ไขปัญหา ให้ง่ายที่สุด ด้วยการ " แก้ไขทีละปัญหา " ้ก้าใน Sheet ที่ระบบตรวจสอบพบไม่มีข้อมูล สามารกลบ Sheet นั้นออกได้ ไฟล์สูตรพลิตภัณฑ์ 1 ไฟล์ สามารถบันทึกข้อมูลได้มากกว่า 1 Sheet และได้ สูงสุดไม่เกิน 50 Sheet ความจุไม่เกิน 2 Mb และ **จะต้องไม่บี Sheet ว่าง** 

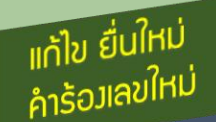

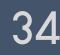

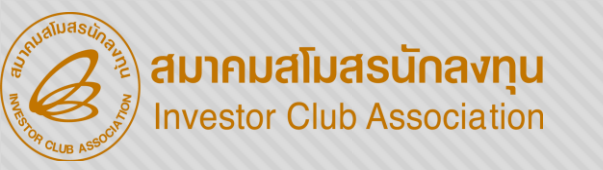

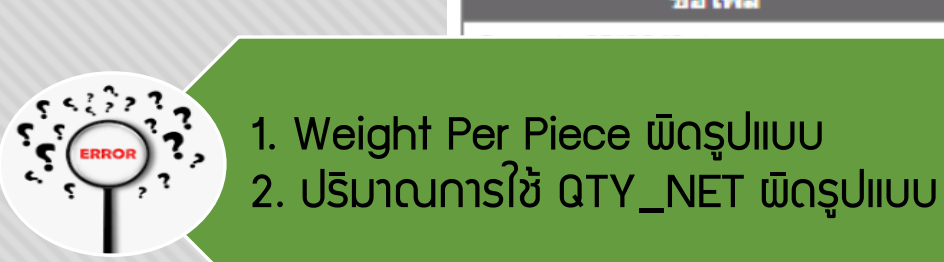

| រ៍   | ชื่อชีพ     | บรรทัดที่ | หมายเหตุ                                            |
|------|-------------|-----------|-----------------------------------------------------|
|      | สูตรการผลิต | 4         | Weight Per Piece ( 9.3E-05 ) ต้องเป็นตัวเลขเท่านั้น |
|      | สูตรการผลิต | 9         | QTY_NET ( 9.3E-05 ) ต้องเป็นตัวเลขเท่านั้น 2        |
| IIUU |             | หน้า 1    | พังหมด 2 รายการ                                     |

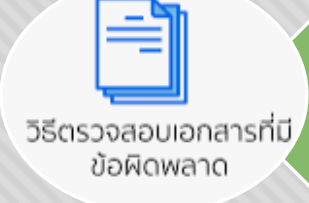

ตรวาสอบใน Sheet และบรรทัดที่แจ้ง Error

 - ไฟล์สูตรพลิตภัณฑ์ Weight Per Piece และ QTY\_NET ทศนิยมเกิน 8 ตำแหน่ม และหลังทสนิยมมี 0 เกิน 2 ตำแหน่ง

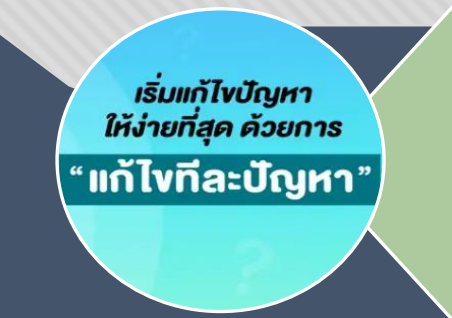

ชื่อไฟ

#### ໄຟລ໌ສູຕຣພລົຕກັຒຠົ

1. ช่อง Weight Per Piece และ QTY\_NET ทศนิยมไม่เกิน 8 ตำแหน่ง

ในกรณี Weight Per Piece และ QTY\_NET หลังทศนิยมมี 0 เกิน 2 ตำแหน่ง
 มน 0.00004567 ให้ใส่ฟนทอง(')หน้าตัวเลขทุกช่อง

แก้ไข ยื่นใหม่ คำร้อมลขใหม่

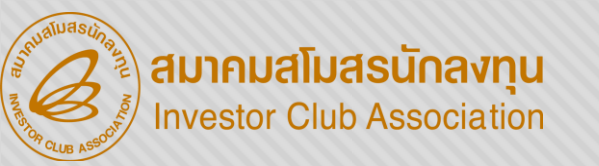

# THANK YOU

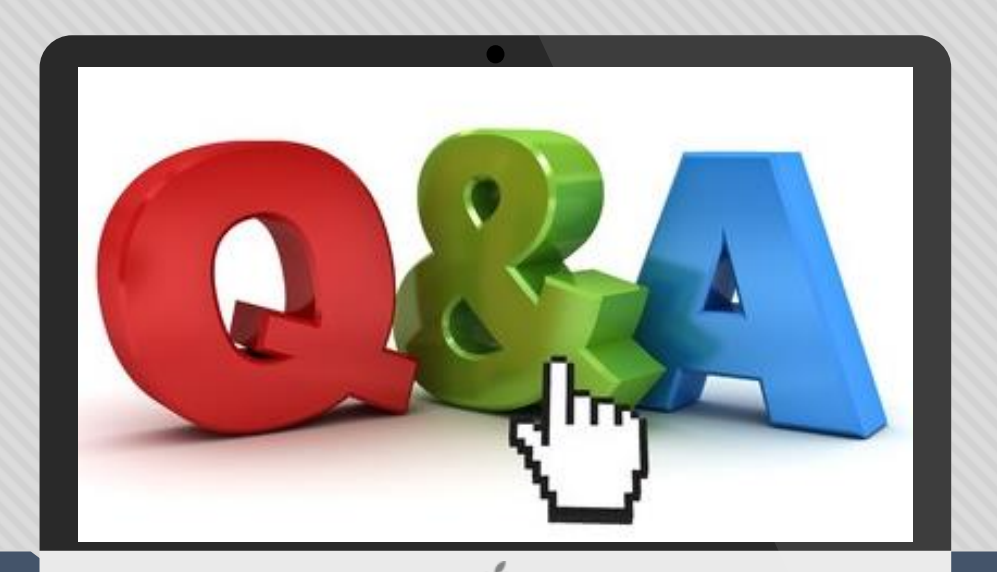

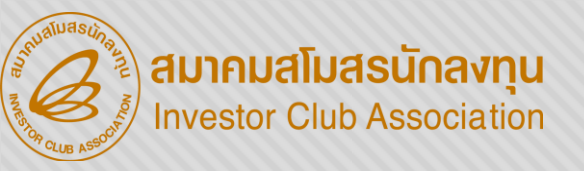

#### ดาวน์โหลดคู่มือการใช้มานระบบได้ทาม www.ic.or.th

#### ้ 0 2666 9449 ≫โดยติดต่อสมาคม ดัวนี้ ๑ ตั้มแต่ วัันอั้วคารที่ 4 ม∩ราคม 2565 เป็นต้นไป

| Customer Support Unit : CSU                                                                                          | <u>na 1</u>             | csu@ic.or.th                          | ด้านการชำระเวิน                                       | na 4                 |                                      | · · |
|----------------------------------------------------------------------------------------------------|-------------------------|---------------------------------------|-------------------------------------------------------|----------------------|--------------------------------------|-----|
| ติดตาม <u>เอกสารมาน</u> เครื่อมจักรและวัตถุดิบ                                                                       | na 2                    | -                                     | - การส่มหลักฐานการชำระมิน<br>- บริการอื่นๆ ทางการเมิน |                      | payment@ic.or.th<br>finance@ic.or.th |     |
| <ul> <li>ยื่นรายการวัตถุดับ, สูตรการพลิต, โอนสูตร, ปรั</li> <li>มว แรงการตาด (กรระพงาศ io opling, oMT or</li> </ul>  | บยอดวัตกุดีเ            | มด้วยเอกสาร                           | สำนักมานสาขาชลบุรี                                    | <b>∩</b> Ω 5         | ic-chonb@ic.or.th                    |     |
| <ul> <li>ของระกานแทะ password ic online, emi or<br/>- ขอตัดบัญชีวัตถุดิบ ,ยกเลิกการตัดบัญชี, ตรวจ</li> </ul>         | สอบสกานะใ               | มขนสินค้าพื่อขอขยายเวลา               | สำนักมานสาขา นครราชสีมา                               | na 6                 | ic-korat@ic.or.th                    |     |
| บริการสมาชิกและผู้ใช้บริการ                                                                                          | na 3                    |                                       | สำนักมานสาขา เชียมใหม่                                | <b>n</b> a 7         | ic-chmai@ic.or.th                    |     |
| <ul> <li>&gt; สมัครสมาชิกและผู้ใช้บริการ</li> <li>&gt; บริการฝึกอบรม</li> <li>&gt; ปริการ Counter Service</li> </ul> |                         | cus_service@ic.or.th<br>icis@ic.or.th | สำนักมานสาขา สมขลา                                    | na 8                 | ic-songk@ic.or.th                    |     |
| <ul> <li>บริการคีย์ข้อมูลเครื่องจักร วัตถุดิบและช่ามฝีมือ :</li> </ul>                                               | counterservice@ic.or.th | สำนักมานสาขา ขอนแก่น                  | NG 9                                                  | ic-khonkaen@ic.or.th | Oradina Fo<br>Oradina Line           |     |
| - บริการยนเพลงานวตกุดบ :<br>- บริการขอข้อมูลเครื่องจักรและวัตกุดิบ :                                                 |                         | bis_center@ic.or.th                   |                                                       |                      |                                      |     |

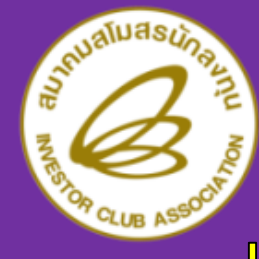

ข้อพีมระวัม [] เมื่อนไขและการยื่น ขออนุมัติบัญชีรายการวัตถุดิบ/แก้ไขชื่อรอม/ แก้ไขบัญชีรายการวัตถุดิบและการแก้ไขสูตรการพลิต ด้วยระบบ IRINGLICS

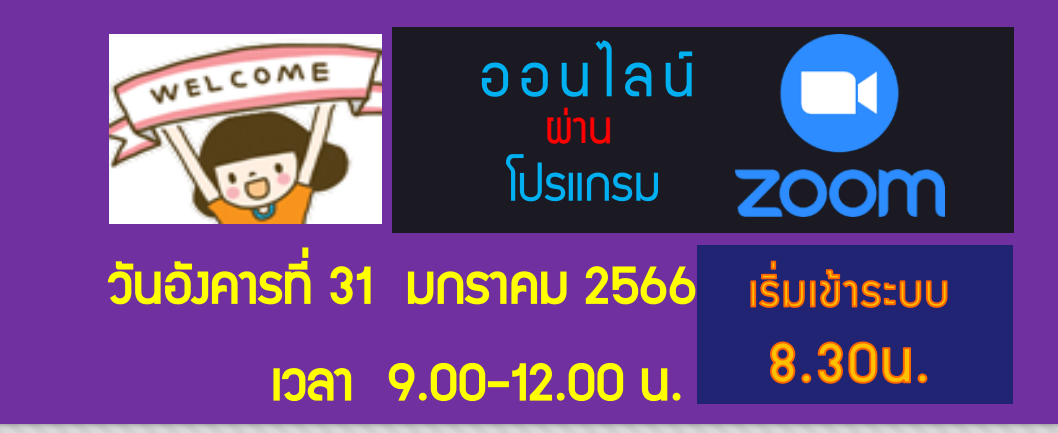

#### ขอความกรุณาทำแบบสอบกามให้กับสมาคมด้วยนะคะ ลิมก์แบบสอบกาม

https://forms.gle/h2GSE3awbe2i1xJ76

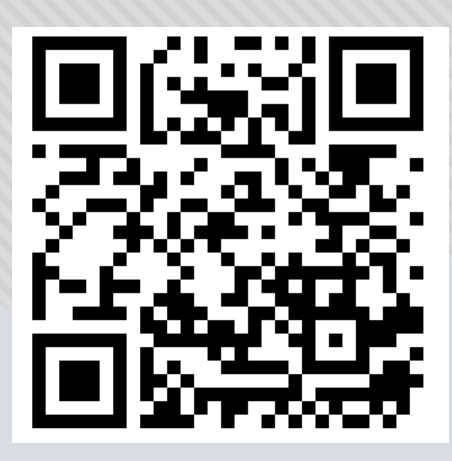

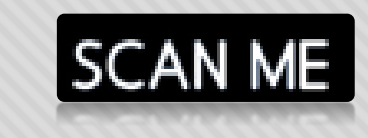

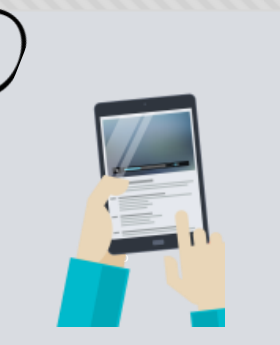

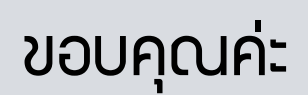